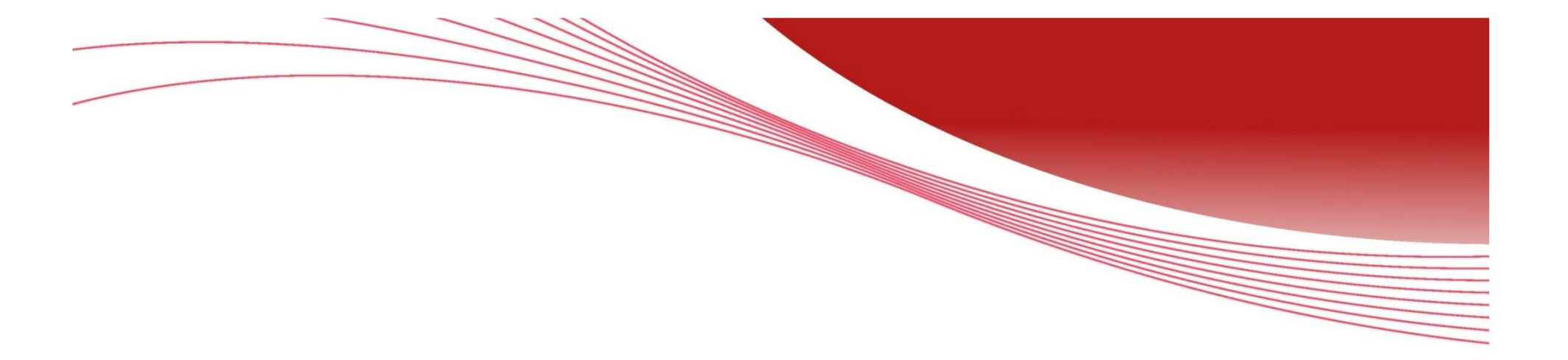

# AT-MWS Series簡易マニュアル

※ 使用上の制限事項等につきましてはリリースノートも併せてご確認をお願いいたします。

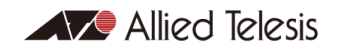

対応バージョン AT-MWS AP Series : Ver. 1.0.0 AT-MWS GP Series: Ver. 1.0.0

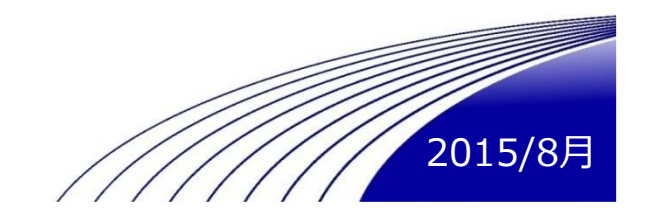

Copyright© 2015 Allied Telesis K.K. All Rights Reserved.

### 目次

•

•

•

•

| • | 設定を始める前に                                    | P3  |
|---|---------------------------------------------|-----|
| • | MWSシリーズでの無線LAN運用形態                          | P5  |
| • | 設定の保存について                                   | P7  |
| • | 設定の流れ                                       | P9  |
|   | • 無線APをスタンドアローンで運用                          | P10 |
|   | • 無線LANコントローラーでの簡易管理                        | P13 |
|   | • 無線LANコントローラーでの詳細管理                        | P16 |
| • | 設定項目のご紹介                                    | P21 |
|   | • 無線APをスタンドアローンで運用                          | P22 |
|   | <ul> <li>設定画面へのアクセス</li> </ul>              | P23 |
|   | OverView                                    | P25 |
|   | Device Status                               | P25 |
|   | Connection                                  | P26 |
|   | Network                                     | P27 |
|   | Basic                                       | P27 |
|   | Wirelees                                    | P28 |
|   | • 2.4GHz / 5GHz                             | P29 |
|   | Wireless Setting                            | P33 |
|   | <ul> <li>Guest Network Setting</li> </ul>   | P35 |
|   | Fast Handover                               | P37 |
|   | <ul> <li>Management VLAN setting</li> </ul> | P38 |
|   | Wireless Setting-Edit                       | P39 |
|   | Management                                  | P49 |
|   | Advanced                                    | P49 |
|   | <ul> <li>SNMP Settings</li> </ul>           | P50 |
|   | HTTPS Settings                              | P52 |
|   | Email Alert                                 | P53 |
|   | Time Zone                                   | P55 |
|   |                                             |     |

| WiFi Scheduler                        | P57                    |
|---------------------------------------|------------------------|
| Tools                                 | P60                    |
| System Manager                        | P65                    |
| Account                               | P66                    |
| Firmware                              | P67                    |
| 無線LANコントローラーでの簡易管理                    | P71                    |
| <ul> <li>設定画面へのアクセス</li> </ul>        | P72                    |
| <ul> <li>設定の保存</li> </ul>             | P74                    |
| Device Management                     | P75                    |
| Summary                               | P75                    |
| Access Points                         | P76                    |
| 無線LANコントローラーでの詳細管理                    | P80                    |
| <ul> <li>Device Management</li> </ul> | P82                    |
| AP Profiles                           | P82                    |
| <ul> <li>Profile Setting</li> </ul>   | P83                    |
| 無線LANコントローラーでの管理                      |                        |
| 簡易管理 詳細管理 共通                          | P89                    |
| Device Management                     | P90                    |
| Active Clients                        | P90                    |
| Visual Monitoring                     | P91                    |
| <ul> <li>Topology View</li> </ul>     | P91                    |
| MAP View                              | P92                    |
| Floor View                            | P93                    |
| Statistics                            | P95                    |
| Access Points                         | P95                    |
| Wireless Clients                      | P96                    |
| Maintenance                           | P97                    |
| SSL Certificate                       | P97                    |
| Bulk Upgrade                          | P99                    |
|                                       | d Iélésis <sup>2</sup> |

2

### 設定を始める前に

#### MWSシリーズでの 無線LAN 運用 形態

• MWSシリーズで無線LANを運用するには以下の3通りの方法があります

### ① 無線APをスタンドアローンで運用

- 無線AP (MWS AP) 単独で運用する形態
- 無線LANコントローラー(MWS GP)を用いず、設定/管理を個々に行う

### ② 無線LANコントローラーでの簡易管理

- 無線APを無線LANコントローラーで一括管理することで、無線LANコントローラーから設定変更や、ファームのアップグレードが実行可能
- 無線APの設定はAP個々に対して行う

### ③ 無線LANコントローラーでの詳細管理

- ② 同様無線APを無線LANコントローラーで一括管理
- 無線LANコントローラーからAPの設定変更や、ファームのアップグレードが実行可能
- 無線APの設定はプロファイルと呼ばれる設定用テンプレートを予め準備しておき、このプロファイルを適用することで行う
- プロファイルは複数のAPへ適用できるため、APの設定工数の削減が可能
- プロファイルがコントローラーに保存されるため、障害等でAPを交換してもコントローラーからの操作のみで早期復旧が可能

#### MWSシリーズでの 無線LAN 運用 形態

#### 管理形態の比較

|                                          | APのスタンドアローン運用 | コントローラーの簡易管理  | コントローラの詳細管理                              |
|------------------------------------------|---------------|---------------|------------------------------------------|
| 設定変更                                     | APから実施        | コントローラーから実施   | コントローラーから実施                              |
| APのファームウェアバージョンアップ                       | APから実施        | コントローラーから実施   | コントローラーから実施                              |
| AP障害時の復旧方法                               | 代替APIC設定情報を投入 | 代替APIこ設定情報を投入 | 代替APへの設定不要<br>コントローラー上からAPへ設定<br>情報の流し込み |
| コントローラーからAP管理時にコント<br>ローラーがDownした時のAPの動作 | -             | 設定を継続して動作     | 設定を継続して動作                                |
| コントローラーからの統計情報表示                         | -             | 0             | 0                                        |
| コントローラーからのMAP表示                          | -             | 0             | 0                                        |

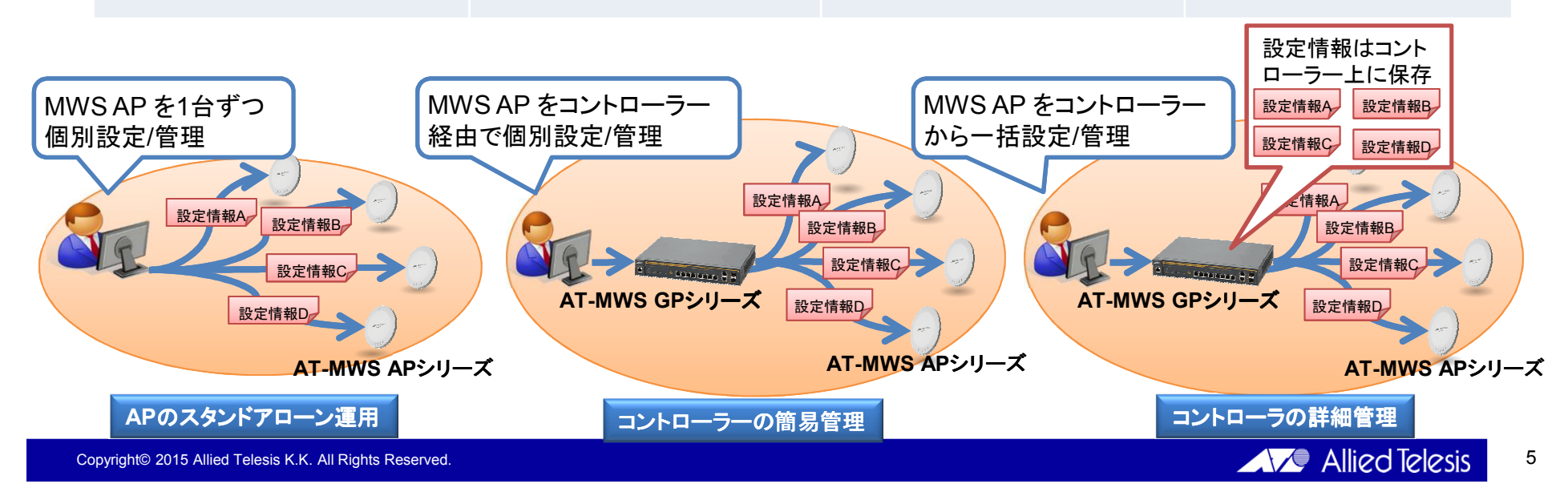

#### MWSシリーズでの 無線LAN 運用 形態

- 使用可能機能差分
  - IPv6設定、MACフィルター、各種管理機能(SNMP、HTTPS、Email、日時、WiFi Scheduler 設定など)、設定のバックアップ・リストア及びログの設定はコントローラー管理下に 置いた場合は設定、使用できません。(簡易管理・詳細管理共通)

### 設定の保存について

- AT-MWS APシリーズコンフィグファイルには、"動作用コンフィグ"と"編集用コンフィグ"の二種 類が存在します。
- 各設定用ページで「Save」若しくは「Apply」で保存した設定は "編集用コンフィグ" に反映されますが、この時点で実際の動作はまだ変化しません。

   ("動作用コンフィグ" に反映されていないため)
- Saveした内容を "動作用コンフィグ" に反映させるには、 「Changes」 より 「Apply」 を実行します。

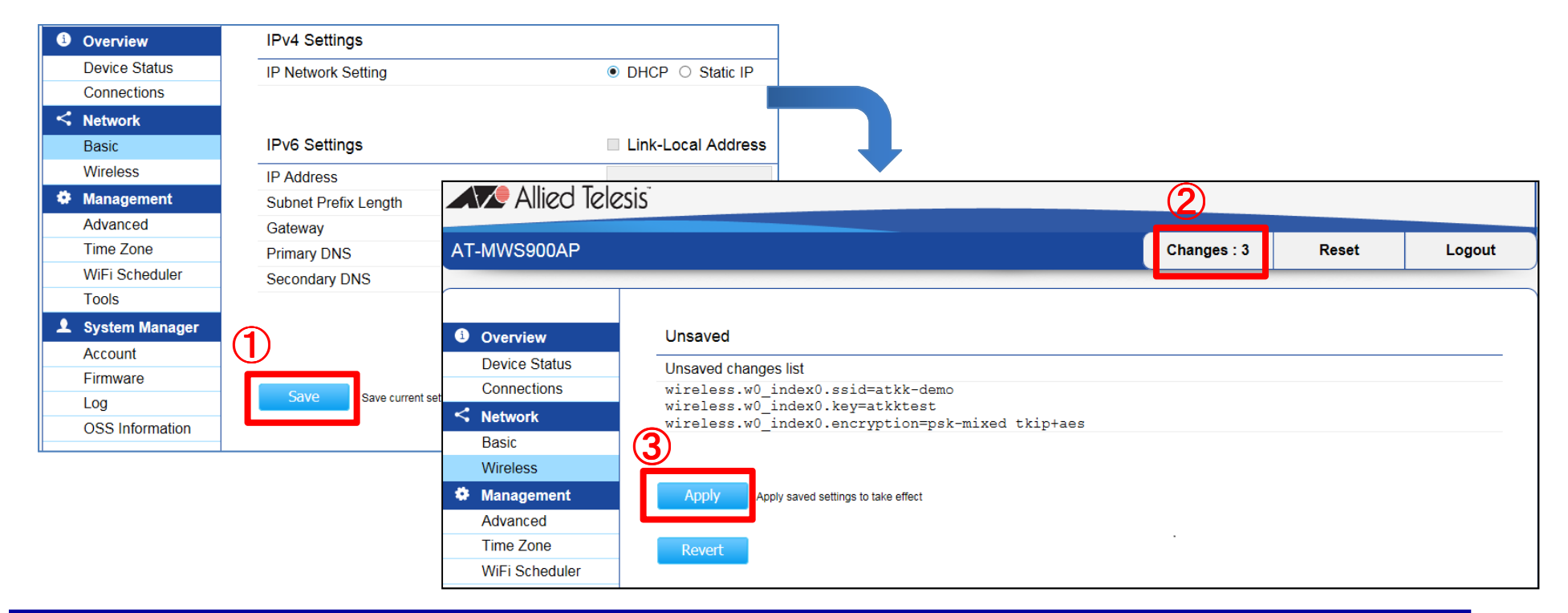

### 設定の保存について

• AT-MWS GPシリーズコンフィグファイル AT-MWS APシリーズと異なり各設定用画面で「Save」 若しくは「Apply 」で保存した設定は直ちに反映されます。

| Accors Points                         | A Radio Settings       |                               |                               |                               |
|---------------------------------------|------------------------|-------------------------------|-------------------------------|-------------------------------|
| Active Clients AP Profiles            | Country:               | Japan 🗸                       |                               |                               |
| <ul> <li>Visual Monitoring</li> </ul> |                        | 2.4GHz                        | 5GHz                          | 5GHz(802.11ac)                |
| X Statistics                          | Wireless Mode:         | 802.11 b/g/n Mixed 🗸          | 802.11 a/n Mixed 🗸            | 802.11 ac/n Mixed             |
| 🔸 Maintenance                         | Channel HT Mode:       | 20/40MHz                      | 40MHz                         | 80MHz(AC Only)                |
|                                       | Extension Channel:     | Upper Channel                 | Upper Channel                 | Upper Channel                 |
|                                       | Channel:               | Auto                          | Auto                          | Auto                          |
|                                       | Transmit Power:        | 100 % 🔽                       | 100 %                         | 100 %                         |
|                                       | Client Limits:         | 127 (1~127, 0 means no limit) | 127 (1~127, 0 means no limit) | 127 (1~127, 0 means no limit) |
|                                       | Data Rate:             | Auto 🗸 🕜                      | Auto 💙 😵                      |                               |
|                                       | RTS/CTS Threshold:     | 2346 (1~2346)                 | 2346 (1~2346)                 | 2346 (1~2346)                 |
|                                       | Aggregation:           | Enable      Disable           | Enable      Disable           | ● Enable ⊖ Disable            |
|                                       |                        | 32 Frames (1~32)              | 32 Frames (1~32)              |                               |
|                                       |                        | 50000 Bytes(Max) (2304~65535) | 50000 Bytes(Max) (2304~65535) |                               |
|                                       |                        |                               |                               | III 🤍 A 般 😂 🥔 🕐 Кара          |
|                                       | WLAN Settings - 2.4GHz |                               |                               |                               |
|                                       | WLAN Settings - 5GHz   | •                             |                               |                               |
|                                       | Advanced Settings      |                               |                               |                               |
|                                       | ApplyCancel            |                               |                               |                               |

### 設定の流れ

本項目では最低限必要な設定をする手順についてご紹介いたします。

### 設定の流れ

#### 無線APをスタンドアローンで運用

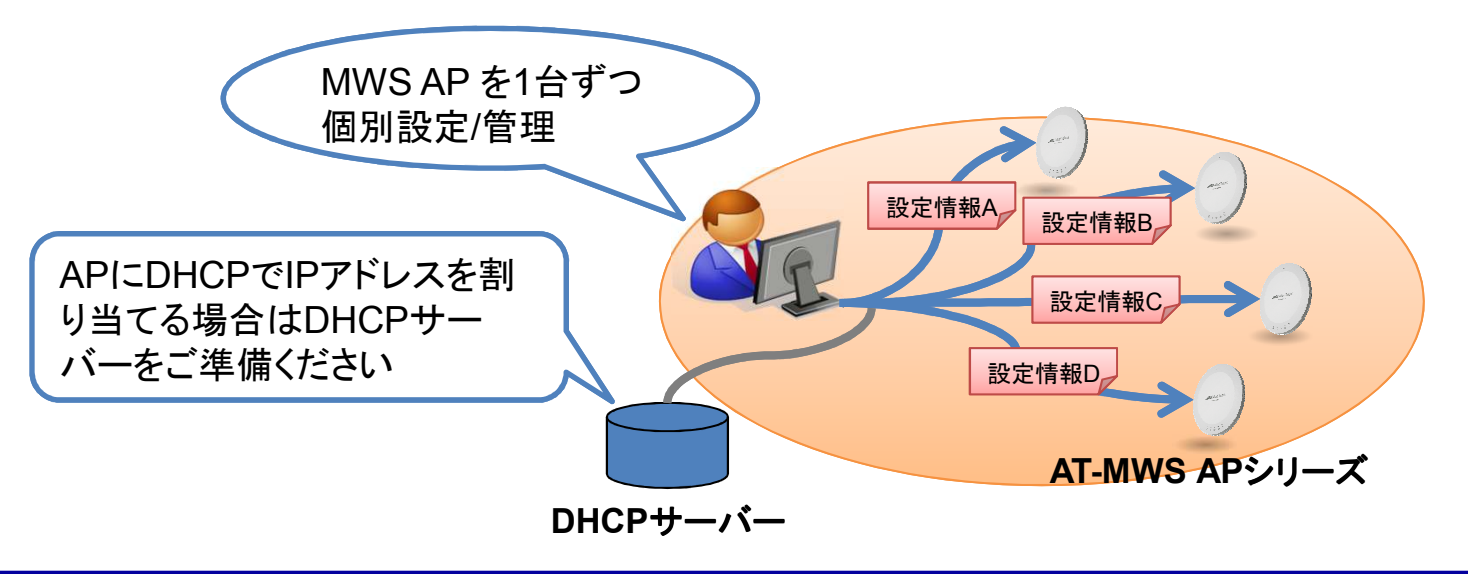

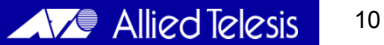

### 設定の流れ (無線APをスタンドアローンで運用)

APのIPアドレスを設定し、SSIDとセキュリティの設定を行うまでの流れをご紹介します。

#### 設定用PCをAPに接続

設定用PCとAPを直接

2 ログイン

ブラウザから <u>http://192.168.1.230</u> にアクセスし、APにログイン

- ID : manager
- Pass : friend
  - ※ デフォルトはDHCP クライアント有効

DHCPサーバーからの情報の取得に失敗すると、IPアドレスは「192.168.1.230」に なります。 
IPv4 Settings

#### ③ APのIPアドレス変更

 Network / Basic に進み APのIPアドレスを入力
 ※ 設定後は必要に応じて設定用PCのIPアドレスも 変更してください

#### ④ 無線の設定 (電波に関する設定)

Network / Wireless に進み「2.4GHz」、
 「5GHz」の項目で それぞれの周波数帯
 で使用するチャンネルや出力を設定します

|                                | 2.4GHz           | 5GHz                |
|--------------------------------|------------------|---------------------|
| Operation Mode                 | Access Point     | Access Point        |
| Wireless Mode                  | 802.11 B/G/N     | 802.11 A/N          |
| Channel HT Mode                | 20/40 MHz 🔽      | 40 MHz 🗸            |
| Extension Channel              | Upper Channel    | Lower Channel       |
| Channel                        | Auto 🗸           | Auto 💌              |
| Transmit Power                 | 100 % 🗸          | 100 % 🗸             |
| Data Rate                      | Auto 🔽           | Auto 🔽              |
| RTS / CTS Threshold (1 - 2346) | 2346             | 2346                |
| Client Limit                   | 127              | 127                 |
|                                | Enable O Disable | Enable      Disable |
| Aggregation                    | 32 Frames        | 32 Frames           |
|                                | 50000 Bytes(Max) | 50000 Bytes(Max)    |
| AP Detection                   | Scan             | Scan                |

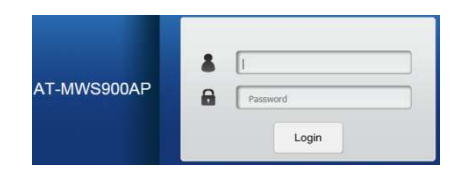

| IPv4 Settings      |                    |
|--------------------|--------------------|
| IP Network Setting | ○ DHCP ● Static IP |
| IP Address         | 192.168.1.230      |
| Subnet Mask        | 255.255.255.0      |
| Gateway            | 192.168.1.1        |
| Primary DNS        | 0.0.0.0            |
| Secondary DNS      | 0.0.0.0            |

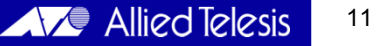

### 設定の流れ (無線APをスタンドアローンで運用)

### 5 無線の設定 (SSIDに関する設定)

前項に続きNetwork / Wireless の
 「Wireless Settings- 2.4GHz / 5GHz」の
 項目で使用するSSID の「Enable」にチェック
 を入れ、「SSID」の項にSSID名を入力します。

| Wi  | Wireless Settings - 2.4GHz |                        |      |          |                |                     |                   |         |  |  |  |
|-----|----------------------------|------------------------|------|----------|----------------|---------------------|-------------------|---------|--|--|--|
| No. | Enable                     | SSID                   | Edit | Security | Hidden<br>SSID | Client<br>Isolation | VLAN<br>Isolation | VLAN ID |  |  |  |
| 1   |                            | allied                 | Edit | None     |                |                     |                   | 1       |  |  |  |
| 2   |                            | Virtual Access Point 1 | Edit | None     |                |                     |                   | 1       |  |  |  |
| 3   |                            | Virtual Access Point 2 | Edit | None     |                |                     |                   | 1       |  |  |  |
| 4   |                            | Virtual Access Point 3 | Edit | None     |                |                     |                   | 1       |  |  |  |
| 5   |                            | Virtual Access Point 4 | Edit | None     |                |                     |                   | 1       |  |  |  |
| 6   |                            | Virtual Access Point 5 | Edit | None     |                |                     |                   | 1       |  |  |  |
| 7   |                            | Virtual Access Point 6 | Edit | None     |                |                     |                   | 1       |  |  |  |
| 8   |                            | Virtual Access Point 7 | Edit | None     |                |                     |                   | 1       |  |  |  |

#### **⑥ 無線の設定 (セキュリティに関する設定)**

 前項でEnableにしたSSIDにセキュリティの 設定をするには(デフォルトではセキュリティ 設定無) SSID横の「Edit」をクリックして 開いた画面にて設定を行います。

| Wireless Security - 2.4GHz  |                |  |  |  |  |
|-----------------------------|----------------|--|--|--|--|
| Security Mode               | WPA-Enterprise |  |  |  |  |
| Encryption                  | Both(TKIP+AES) |  |  |  |  |
| Group Key Update Interval   | 3600           |  |  |  |  |
| Radius Server               |                |  |  |  |  |
| Radius Port                 | 1812           |  |  |  |  |
| Radius Secret               |                |  |  |  |  |
| Radius Accounting           | Disable 🗸      |  |  |  |  |
| Radius Accounting Server    |                |  |  |  |  |
| Radius Accounting Port      | 1813           |  |  |  |  |
| Radius Accounting Secret    |                |  |  |  |  |
| Interim Accounting Interval | 600            |  |  |  |  |

### 設定の流れ

### 無線LANコントローラーでの簡易管理

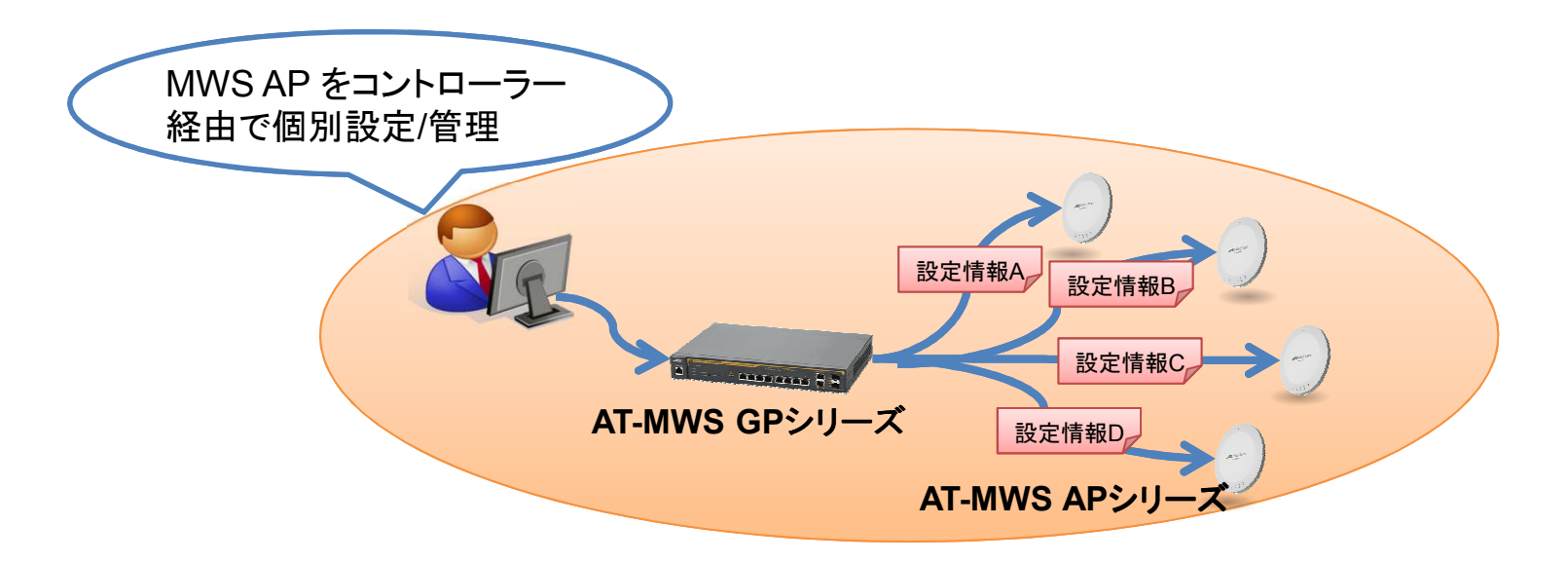

APをコントローラー管理下に置きAPに対してIPアドレスとSSIDの設定を行う前の流れを紹介します。

- ① 設定用PCをコントローラーに接続
- 2 ログイン

ブラウザから http://192.168.1.1 にアクセスし、APにログイン

- ID : manager
- Pass : friend

### ③ APをコントローラーと同一VLANに接続

#### ④ APをコントローラー管理下に追加

- Device Management / Access Points に 進むと、画面右上の青地部分に接続したAPの 台数分だけ「"APの台数" AP(s) Detected」 と表示されます。
- クリックで青地部分を 展開し、管理したいAPのMACアドレスに チェックを入れ「Add」をクリックします。

| A list of devices that have been added to the network. This sortable list consists of a filtering function<br>where users can choose to show/hide columns that they wish to check. By selecting the device name,<br>users will be redirected to the device information page. |    |          |        |           |              | 0<br>MANAGED | 0 0<br>MANAGED ACTIVE |           | 2         |                    |        |        |       |                |
|----------------------------------------------------------------------------------------------------|----|----------|--------|-----------|--------------|--------------|-----------------------|-----------|-----------|--------------------|--------|--------|-------|----------------|
| 8                                                                                                    | 4  | <b>N</b> | 0      |           |              |              |                       |           |           |                    |        |        |       | Add            |
|                                                                                                    | St | tatu     | м<br>5 | ÷.        | Model        | Name         | ÷                     | MAC Addre |           | Device Name        | ¢ IP A | Idress | AT-MV | VS900AP        |
|                                                                                                    |    |          | -      |           |              |              |                       |           | No data : | available in table |        |        | AT-MV | VS600AP        |
| 10                                                                                                    | V  | S        | howir  | ng 0 to 0 | of 0 entries |              |                       |           |           |                    |        |        |       | Previous ivexi |

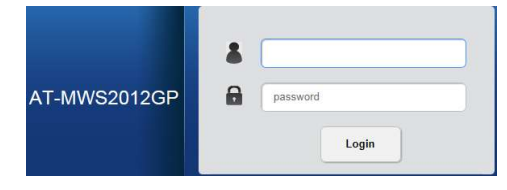

#### 5 APにIPアドレスを設定

- 前項で「Add」をクリックするとAPのIPアドレス 設定画面が開きます。
- DHCPで設定する場合は「DHCP」にチェックを入れ、 固定設定する場合は「Static」にチェックを入れ下の 欄にIPアドレスを入力します。

### 6 APが管理下に置かれたことを確認

 Device Management / Access Points の 画面に追加したAPが表示されます。

#### ⑦ APの設定

- 管理下に置かれた状態で Management / Access Points の画面で「Device Name」欄の 製品名をクリックするとAPの設定画面が開きます。
- 設定できる内容はAPに直接設定する場合と共通で、
- APのIPアドレスや電波出力、SSID及びセキュリ ティの設定が行えます。

| Auto Configuration:   | OHCP | ⊖ Stati | ic |  |  |
|-----------------------|------|---------|----|--|--|
| IP Address:           |      |         | ~  |  |  |
| Subnet Mask:          |      |         |    |  |  |
| Default Gateway:      |      |         |    |  |  |
| Primary DNS Server:   | [    |         |    |  |  |
| Secondary DNS Server: |      |         |    |  |  |

※ DHCPサーバーが存在しない環境で「DHCP」を設定した場合は APに設定されているIPアドレスが反映されます。 (デフォルトは192.168.1.230)

| A list o<br>where<br>users | of devices that h<br>users can choo<br>will be redirecte | ave been added to the network<br>se to show/hide columns that th<br>d to the device information page | 2<br>MANAGED      | 2<br>ACTIVE | OFFLINE         | AP                         | O ⊗<br>(s) Detected |    |   |
|----------------------------|----------------------------------------------------------|----------------------------------------------------------------------------------------------------|-------------------|-------------|-----------------|----------------------------|---------------------|----|---|
| 0                          | d Q                                                      |                                                                                                    |                   |             |                 |                            |                     |    | _ |
| ~                          | Status                                                   | Model Name                                                                                           | MAC Address       | Device Name | <sup>⊕</sup> IP | Address                    | Profile             | ÷. | = |
| <b>v</b> 0                 | Online                                                   | AT-MWS600AP                                                                                          | 00.DC.30.10.F3.30 | AT-MWS600AP | 192             | 2.168. <mark>1</mark> .153 |                     |    |   |
| 7 0                        | Online                                                   | AT-MWS900AP                                                                                          |                   | AT-MWS900AP | 192             | 2.168.1.230                |                     |    |   |

| D General Settings                          |                               |                               |                      |
|---------------------------------------------|-------------------------------|-------------------------------|----------------------|
| <ul> <li>Wireless Radio Settings</li> </ul> |                               |                               |                      |
| Country:                                    | Japan                         |                               |                      |
|                                             | 2.4GHz                        | 5GHz                          |                      |
| Wireless Mode:                              | 802.11 b/g/n Mixed            | 802.11 a/n Mixed 🔽            |                      |
| Channel HT Mode:                            | 20/40MHz 💌                    | 40MHz                         |                      |
| Extension Channel:                          | Upper Channel                 | Upper Channel                 |                      |
| Channel:                                    | Auto                          | Auto                          |                      |
| Transmit Power:                             | 100 %                         | 100 %                         |                      |
| Client Limits:                              | 127 (1~127, 0 means no limit) | 127 (1~127, 0 means no limit) |                      |
| Data Rate:                                  | Auto 🔽                        | Auto 🔽                        |                      |
| RTS/CTS Threshold:                          | 2346 (1~2346)                 | 2346 (1~2346)                 |                      |
| Aggregation:                                | Enable      Disable           | Enable      Disable           |                      |
|                                             | 32 Frames (1~32)              | 32 Frames (1~32)              |                      |
|                                             | 50000 Bytes(Max) (2304~65535) | 50000 Bytes(Max) (2304~65535) | — <b>4</b> 股 🛛 🖉 🕐 📖 |
| WLAN Settings - 2.4GHz                      |                               |                               |                      |
| WLAN Settings - 5GHz                        |                               |                               |                      |
| ▷ Advanced Settings                         |                               |                               |                      |

### 設定の流れ

#### 無線LANコントローラーでの詳細管理

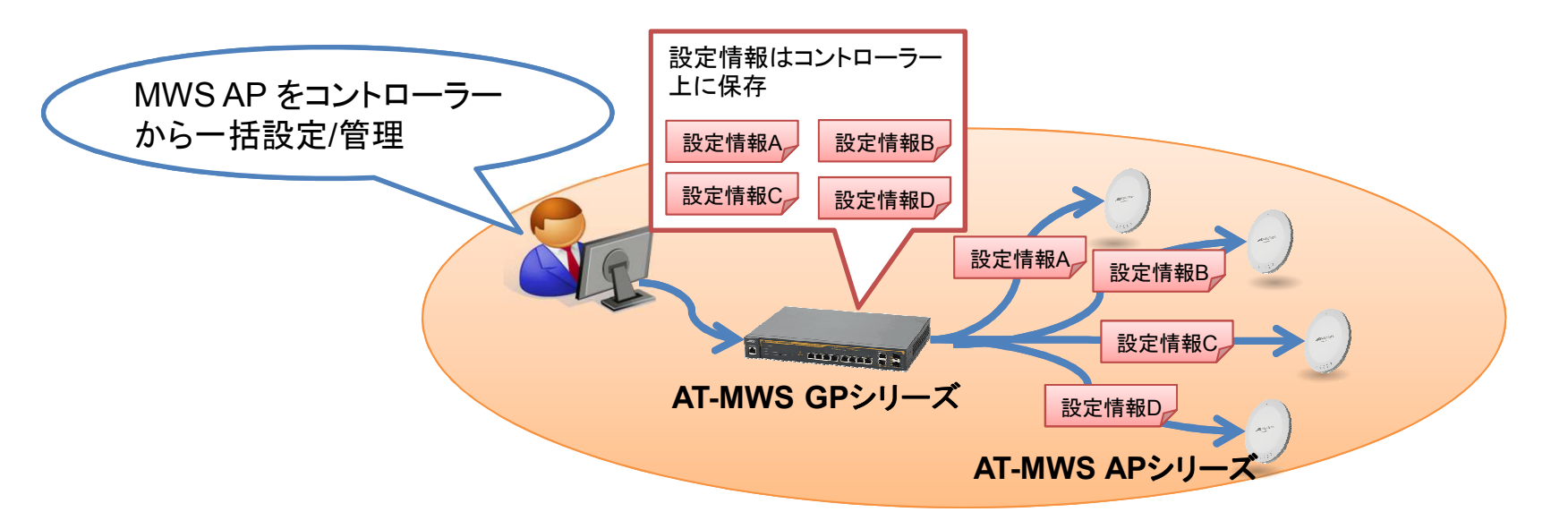

APをコントローラー管理下に置きAPに対してコントローラー上に保存した設定情報(プロファイル)を割り当てる流れを紹介します。(①~⑥までは簡易管理と共通です)

- 1 設定用PCをコントローラーに接続
- 2 ログイン

ブラウザから http://192.168.1.1 にアクセスし、APにログイン

- ID : manager
- Pass : friend

### ③ APをコントローラーと同一VLANに接続

#### ④ APをコントローラー管理下に追加

- Device Management / Access Points に 進むと、画面右上の青地部分に接続したAPの 台数分だけ「"APの台数" AP(s) Detected」 と表示されます。
- クリックで青地部分を 展開し、管理したいAPのMACアドレスに チェックを入れ「Add」をクリックします。

| A list<br>wher | ist of devices that have been added to the network. This sortable list consists of a filtering function<br>ere users can choose to show/hide columns that they wish to check. By selecting the device name,<br>ers will be redirected to the device information page. |      |          |                |      |    |             | 0<br>MANAGED | 0 0 0<br>MANAGED ACTIVE OFFLINE |            | 2 ≳<br>AP(s) Detected |             |                      |
|----------------|----------------------------------------------------------------------------------------------------|------|----------|----------------|------|----|-------------|--------------|---------------------------------|------------|-----------------------|-------------|----------------------|
| 0              | ወ                                                                                                    | ٩    |          |                |      |    |             |              |                                 |            |                       |             | Add                  |
| 1              | State                                                                                                    | atus | ÷        | Model Name     | Name | ¢. | MAC Address | No data s    | Device Name                     | IP Address |                       | AT-MWS600AP |                      |
|                |                                                                                                    |      |          |                |      |    |             | NU Udla a    |                                 |            |                       |             | <u>80.10.70.00</u> - |
| 10             | ¥ :                                                                                                    | Show | ing 0 to | 0 of 0 entries | 5    |    |             |              |                                 |            |                       |             | Previous ive         |

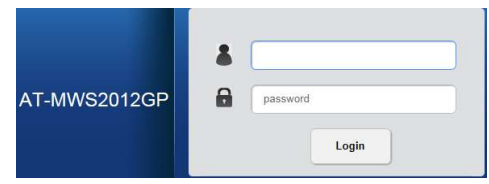

#### 5 APにIPアドレスを設定

- 前項で「Add」をクリックするとAPのIPアドレス 設定画面が開きます。
- DHCPで設定する場合は「DHCP」にチェックを入れ、 固定設定する場合は「Static」にチェックを入れ下の 欄にIPアドレスを入力します。

#### 6 APが管理下に置かれたことを確認

 Device Management / Access Points の 画面に追加したAPが表示されます。

#### 🧷 プロファイルの作成

 Device Management / AP Profiles の画面 で「Add」をクリックするとプロファイルの 作成画面が開きます。

| Assignment                                                                                                    |      |        |         |       | 2      |
|----------------------------------------------------------------------------------------------------|------|--------|---------|-------|--------|
| Auto Configuration:<br>IP Address:<br>Subnet Mask:<br>Default Gateway:<br>Primary DNS Server:<br>Secondary DNS Server: | DHCP | ) Stat | ic<br>~ |       |        |
|                                                                                                    |      |        |         | Apply | Cancel |

 ※ DHCPサーバーが存在しない環境で「DHCP」を設定した場合は APに設定されているIPアドレスが反映されます。 (デフォルトは192.168.1.230)

| A list<br>wher<br>user | t of de<br>re use<br>s will t | vices tha<br>rs can ch<br>be redired | t have b<br>oose to<br>ted to t | een added to the networl<br>show/hide columns that the<br>device information page | c. This sortable list consists of a they wish to check. By selecting they are also be able to check. By selecting the selecting the selecti | iltering function<br>he device name, | 2<br>MANAGED | 2<br>ACTIVE | OFFLINE | AP | 0 ⊗<br>s) Detected |
|------------------------|-------------------------------|--------------------------------------|---------------------------------|-----------------------------------------------------------------------------------|----------------------------------------------------------------------------------------------------|--------------------------------------|--------------|-------------|---------|----|--------------------|
| 0                      | ወ                             | ٩                                    |                                 |                                                                                   |                                                                                                    |                                      |              |             |         |    | -                  |
| ~                      | St                            | atus                                 | 99.<br>-                        | Model Name                                                                        | MAC Address                                                                                                    | Device Name                          |              | Address     | Profile | ÷. | =                  |
| <b>v</b> (             | Or                            | nline                                |                                 | AT-MWS600AP                                                                       | 88-DC-96-1C-E3-30                                                                                                    | AT-MWS600AP                          | 193          | 2.168.1.153 |         |    |                    |
|                        |                               | lino                                 |                                 | AT-MWS900AP                                                                       |                                                                                                    | AT-MWS900AP                          | 193          | 2 168 1 230 |         |    |                    |

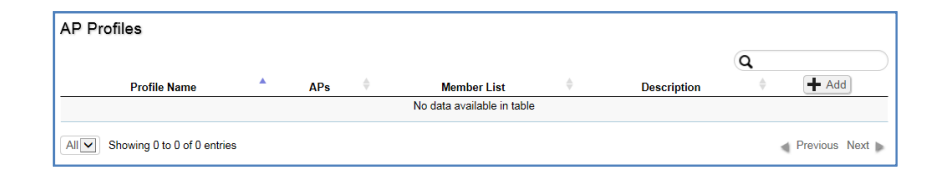

# ③ プロファイルの設定(基本設定) ● 開いた画面の「General Setting」の項目で「Name」欄にプロファイル名を入力します。 ● 「Member Setting」の項目で作成する プロファイルを割り当てたいAPを選択します。 ※ プロファイルの割り当てはプロファイル 作成後からでも行えます。 ※ 選択できるAPはコントローラー管理下にある APのみです。管理下にないAPは表示されません。

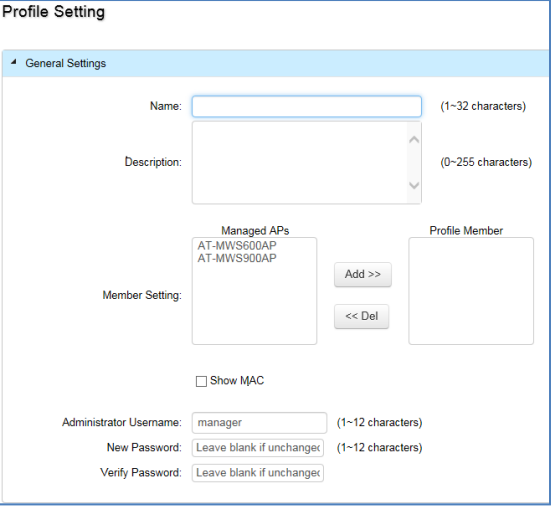

Country: Japan

Radio Settings

#### 2.4GHz 5GHz 5GHz(802.11ac 802.11 a/n Mixed 🗸 802.11 ac/n Mixed V Mirelage Mode: 802.11 b/g/n Mixed HT Mode: 20/40MHz 40MHz 🗸 80MHz(AC Only) Upper Channel 🗸 Upper Channel Upper Channel Auto × Auto ansmit Power 100 % 100 % 100 % 127 (1~127, 0 means no limit) Client Limits: 127 (1~127, 0 means no limit) 127 (1~127, 0 means no limit) Data Rate: Auto 🗸 🕝 Auto 🗸 😗 RTS/CTS Threshold: 2346 (1~2346) 2346 (1~2346) 2346 (1~2346) ● Enable () Disable Enable Disable agregation: Fnable Disable 32 Frames (1~32) 32 Frames (1~32) 50000 Bytes(Max) (2304~65535) 50000 Bytes(Max) (2304~65535) 🔍 A 🖶 🐸 🥪 🛞

| WLAN Settings - 2.4GHz |          |                        |          |            |             |                  |                |         |  |  |
|------------------------|----------|------------------------|----------|------------|-------------|------------------|----------------|---------|--|--|
| ID                     | Status   | SSID                   | Security | Encryption | Hidden SSID | Client Isolation | VLAN Isolation | VLAN ID |  |  |
| 1                      | Disabled | allied                 | None     | None       | No          | No               | No             | 1       |  |  |
| 2                      | Disabled | Virtual Access Point 1 | None     | None       | No          | No               | No             | 1       |  |  |
| 3                      | Disabled | Virtual Access Point 2 | None     | None       | No          | No               | No             | 1       |  |  |
| 4                      | Disabled | Virtual Access Point 3 | None     | None       | No          | No               | No             | 1       |  |  |
| 5                      | Disabled | Virtual Access Point 4 | None     | None       | No          | No               | No             | 1       |  |  |
| 6                      | Disabled | Virtual Access Point 5 | None     | None       | No          | No               | No             | 1       |  |  |
| 7                      | Disabled | Virtual Access Point 6 | None     | None       | No          | No               | No             | 1       |  |  |
| 8                      | Disabled | Virtual Access Point 7 | None     | None       | No          | No               | No             | 1       |  |  |

### 9 プロファイルの設定 (無線に関する設定)

- 前項の「General Settings」以下の項目で 無線に関する設定(電波出力、SSID及び セキュリティ)が行えます。
   ※ プロファイルにはIPアドレスの設定は 行えません。
- 必要な設定を行ったら画面下の「Apply」を クリックします。

Managed AP(s) 💿

0 Q

Status

Online

🗆 😐 Online

10 1 to 2 of 2 AP(s)

users will be redirected to the device information page

Model Name

AT-MWS600AP

AT-MWS900A

A list of devices that have been added to the network. This sortable list consists of a filtering function

where users can choose to show/hide columns that they wish to check. By selecting the device name,

MAC Address

### 10 プロファイルの確認

- プロファイル作成後Device Management / AP Profiles の画面 に作成したプロファイルが 表示されます。プロファイルをAPに割り当てて いればAPも表示されます。
- 同様にプロファイルをAPに割り当てていれば Device Management / Access Points の 画面でも確認できます。

|             |      |     |               |                                 | (                 | a,            |       |
|-------------|------|-----|---------------|---------------------------------|-------------------|---------------|-------|
| Profile Nan | ne 🔺 | APs | $\Rightarrow$ | Member List                     | \$<br>Description | $\Rightarrow$ | 🕂 Add |
| MWS tes     | t    | 1   |               | AT-MWS600AP (88:DC:96:1C:F3:30) | MWS2012 test      |               | 1     |

### 補足: プロファイルの割り当て (プロファイル作成後)

- i. 予め作成しておいたプロファイルをAPに 割り当てる方法をご紹介します。
- ii. APが故障して交換する際に早期復旧が 行えます。
- iii. APを交換する際は予め手順③~⑥でAPをコントローラー管理下に置いてください。
- iv. Device Management / AP Profiles の画面 を開きます。
- V. 作成してあるプロファイル右にある 鉛筆のアイコンをクリックします。
- vi. プロファイルの編集画面が開きますので 手順⑧と同様に「Member Setting」の項目で 作成するプロファイルを割り当てたいAPを選択 します。
- vii. 選択後、画面下の「Apply」をクリックし 割り当て完了です。

| AP Profiles                |  |     |                                 |             |   |             | 0         |               |
|----------------------------|--|-----|---------------------------------|-------------|---|-------------|-----------|---------------|
| Profile Name               |  | APs | $\frac{\mathbb{A}}{\mathbb{V}}$ | Member List | Å | Description | <b>(4</b> | + Add         |
| MWS test                   |  | 0   |                                 |             |   |             |           | 1             |
| All 1 to 1 of 1 Profile(s) |  |     |                                 |             |   |             |           | Previous Next |

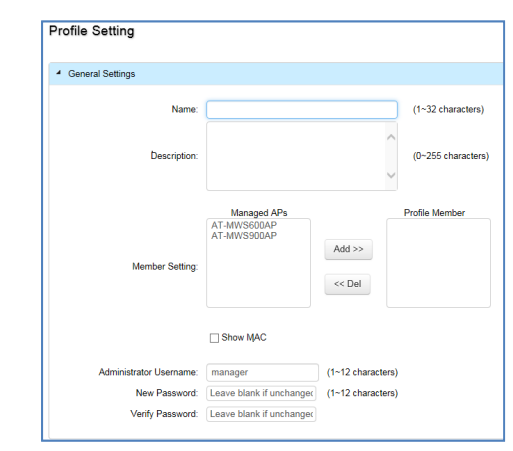

0

Profile

MWS test

0 ×

AP(s) Detected

÷ 🔳

Previous Next

2

MANAGED ACTIVE OFFLIN

IP Address

192 168 1 230

192 168 1 231

2

Device Name

AT-MWS600AP

AT-MWS900AF

### 設定項目のご紹介

### 無線APをスタンドアローンで運用

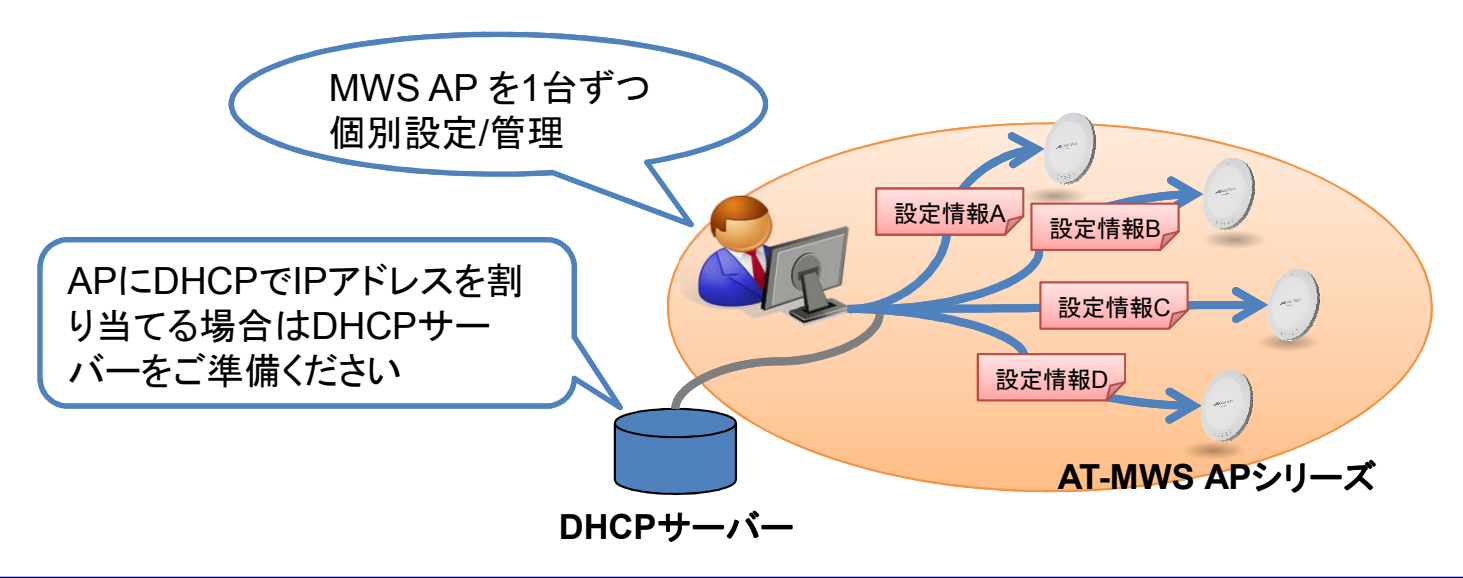

### 設定画面へのアクセス

#### 1. 設定の準備

- 設定用コンピューターとAPが正しく接続されていることを確認し、Webブラウザーを起動してください。
   ※ご購入時には、「IPアドレスの取得」が「DHCP」となっておりDHCPサーバーからIPアドレスなどを自動取得します。DHCPサーバーからの情報の取得に失敗すると、IPアドレスは「192.168.1.230」となります。
- Webブラウザーのアドレス欄に「http://192.168.1.230/」と入力し、「Enter」キーを押してください。
- 2. 設定の開始(ログイン)
  - 表示されたログオン画面で上段に「User Name」、下段に「Password」を入力し、「Login」ボタンをクリックしてください。
     ご購入時の「User Name」「Password」は、それぞれ「manager」「friend」です。入力したパスワードは、「●」で表示されます。

| AT-MWS900AP | Password |
|-------------|----------|
|             | Login    |

### 設定画面へのアクセス

- 2. 設定の開始(ログイン)(続き)
  - ログオンに成功すると「Device Status」画面が表示されます。

| http://192.168.1.230/cg     line(に) ままの() かた) | gi-bin/luci/;stok=9e4f4aca73b93165da8ec3324d97599 | 0/htm 🔎 🗕 Cogin       | Allied Telesis AT-MV | V × 🥑 Allied Teles | sis AT-MWS6 🔐  |
|-----------------------------------------------|---------------------------------------------------|-----------------------|----------------------|--------------------|----------------|
| (E) MALE AND DEC                              | SIS                                               |                       |                      |                    |                |
| T-MWS900AP                                    |                                                   |                       | Changes : 0          | Reset              | Logout         |
| Overview                                      | Device Information                                |                       |                      |                    |                |
| Device Status                                 | Device Name                                       | AT-MWS900AP           |                      |                    |                |
| Connections                                   | MAC Address                                       |                       |                      |                    |                |
| Network                                       | - LAN                                             |                       |                      |                    |                |
| Basic                                         | - Wireless LAN - 2.4GHz                           |                       |                      |                    |                |
| Wireless                                      | - Wireless LAN - 5GHz                             | ************          |                      |                    |                |
| Management                                    | Country                                           | Japan                 |                      |                    |                |
| Advanced                                      | Current Local Time                                | Fri Aug 29 05:15:50 U | TC 2014              |                    |                |
| Time Zone                                     | Firmware Version                                  | V1.0.0 B04            |                      |                    |                |
| WiFi Scheduler                                | Management VLAN ID                                | Untagged              |                      |                    |                |
| Tools                                         |                                                   |                       |                      |                    |                |
| System Manager                                |                                                   |                       |                      |                    |                |
| Account                                       | LAN Information - IPv4                            |                       |                      |                    |                |
| Firmware                                      | IP Address                                        | 192.168.1.230         |                      |                    |                |
| Log                                           | Subnet Mask                                       | 255.255.255.0         |                      |                    |                |
| OSS Information                               | Gateway                                           |                       |                      |                    |                |
|                                               | Primary DNS                                       |                       |                      | 555<br>555         | 🔍 А股警 🧭 🕐 кана |
|                                               | Secondary DNS                                     |                       |                      |                    |                |

### **OverView / Device Status**

この画面では、APに設定されているシステム名やIPアドレス、SSIDの情報を参照できます。(設定の変更はできません)

| <ol> <li>Overview</li> </ol> | Device Information     |              |                             |          |
|------------------------------|------------------------|--------------|-----------------------------|----------|
| Device Status                | Device Name            |              | AT-MWS900AP                 |          |
| Connections                  | MAC Address            |              |                             |          |
| < Network                    | - LAN                  |              |                             |          |
| Basic                        | - Wireless LAN - 2.4GH | Z            |                             |          |
| Wireless                     | - Wireless LAN - 5GHz  |              |                             |          |
| Management                   | Country                |              | Japan                       |          |
| Advanced                     | Current Local Time     |              | Fri Aug 29 05:15:50 UTC 201 | 14       |
| Time Zone                    | Firmware Version       |              | V1.0.0 B04                  |          |
| WiFi Scheduler               | Management VLAN ID     |              | Untagged                    |          |
| Tools                        |                        |              |                             |          |
| ▲ System Manager             |                        |              |                             |          |
| Account                      | LAN Information - IPv4 |              |                             |          |
| Firmware                     | IP Address             |              | 192.168.1.230               |          |
| Log                          | Subnet Mask            |              | 255.255.255.0               |          |
| OSS Information              | Gateway                |              |                             |          |
|                              | Primary DNS            |              |                             |          |
|                              | Secondary DNS          |              |                             |          |
|                              | DHCP Client            |              | Enable                      |          |
|                              |                        |              |                             |          |
|                              | LAN Information - IPv6 | <b>i</b>     |                             |          |
|                              | IP Address             |              | N/A                         |          |
|                              | Link-Local Address     |              | N/A                         |          |
|                              | Gateway                |              | N/A                         |          |
|                              | Primary DNS            |              | N/A                         |          |
|                              | Secondary DNS          |              | N/A                         |          |
|                              | Wireless LAN Informat  | ion - 2.4GHz |                             |          |
|                              | Operation Mode         |              | Access Point                |          |
|                              | Wireless Mode          |              | 802.11 B/G/N                |          |
|                              | Channel Bandwidth      |              | 20-40 MHz                   |          |
|                              | Channel                |              | 2.412 GHz (Channel 1)       |          |
|                              | Profile                | SSID         |                             | Security |
|                              |                        |              |                             | •        |

### **OverView / Connections**

- この画面では、APに無線で接続されている端末の情報を確認できます。
- 「Block」列の「Kick」ボタンをクリックすることで強制的に接続を切断できます。
- 画面下の「Refresh」をクリックすると最新の情報に更新します。

| Overview        | Connection List - 2.4GHz |                   |      |      |         |  |
|-----------------|--------------------------|-------------------|------|------|---------|--|
| Device Status   | SSID                     | MAC Address       | ТХ   | RX   | RSSI    |  |
| Connections     |                          |                   |      |      |         |  |
| Setwork         |                          |                   |      |      |         |  |
| Basic           |                          |                   |      |      |         |  |
| Wireless        | Connection List - 5GHz   |                   |      |      |         |  |
| Management      | SSID                     | MAC Address       | ТΧ   | RX   | RSSI    |  |
| Advanced        | allied123                | 20-E0-47-70-AD-E0 | 1Kb  | 17Kb | -27dBm  |  |
| Time Zone       |                          | 20.20.11.10.10.10 | 1145 | 1110 | 21 0011 |  |
| WiFi Scheduler  |                          |                   |      |      |         |  |
| Tools           |                          |                   |      |      |         |  |
| System Manager  | Refresh                  |                   |      |      |         |  |
| Account         | ]                        |                   |      |      |         |  |
| Firmware        |                          |                   |      |      |         |  |
| Log             |                          |                   |      |      |         |  |
| OSS Information |                          |                   |      |      |         |  |

### Network / Basic

- APのIPアドレスの変更を行います。
  - 1. IPアドレスを固定設定するには「Static IP」 にチェックを入れ、展開されたテキストボックス に入力を行います。
  - 2. 入力が完了したら画面下の「Save」をクリックします。
  - ※ IPアドレス変更時は必要に応じ設定用PCのIPアドレスも変更してください。

| Overview         | IPv4 Settings        |                     |                    |
|------------------|----------------------|---------------------|--------------------|
| Device Status    | IP Network Setting   | DHCP      Static IP |                    |
| Connections      |                      |                     |                    |
| Network          |                      |                     |                    |
| Basic            | IPv6 Settings        | Link-Local Address  |                    |
| Wireless         | IP Address           |                     |                    |
| 🍄 Management     | Subnet Prefix Length |                     |                    |
| Advanced         | Gateway              |                     |                    |
| Time Zone        | Primary DNS          | IPv4 Settings       |                    |
| WiFi Scheduler   | Secondary DNS        |                     |                    |
| Tools            |                      | IP Network Setting  | ○ DHCP ● Static IP |
| 👤 System Manager |                      | IP Address          | 192.168.1.230      |
| Account          |                      | Subnet Mask         | 255.255.255.0      |
| Firmware         | Save Save surrent of |                     | 102 168 1 1        |
| Log              | Save Save current se | Galeway             | 192.100.1.1        |
| OSS Information  |                      | Primary DNS         | 0.0.0.0            |
| U                |                      | Secondary DNS       | 0.0.0              |

### Network / Wireless

- APのシステム名やBand Steering、その他無線に関する設定を行います。
  - 1. システム名を変更するには Device Name のテキストボックスに任意の名称を入力します。
  - 2. Band Steering を有効にする場合は Enable に 無効にする場合は「Disable」をクリックします。
  - 3. 入力が完了したら画面下の「Save」をクリックします。

| Wireless Settings |                                                                                                    |  |  |  |  |  |  |
|-------------------|----------------------------------------------------------------------------------------------------|--|--|--|--|--|--|
| Device Name       | AT-MWS900AP                                                                                                    |  |  |  |  |  |  |
| Country / Region  | Japan 🗸                                                                                                    |  |  |  |  |  |  |
| Band Steering     | Enable O Disable<br>NOTE: In order for Band Steering function to work properly, both 2.4GHz and 5GHz SSID and<br>Security Settings must be the same. |  |  |  |  |  |  |

1. 無線に関する設定を行います。2.4GHz 5GHzそれぞれに設定します。

|                                | 2.4GHz              | 5GHz             |
|--------------------------------|---------------------|------------------|
| Operation Mode                 | Access Point 🗸      | Access Point 🗸   |
| Wireless Mode                  | 802.11 B/G/N        | 802.11 A/N       |
| Channel HT Mode                | 20/40 MHz 🗸         | 40 MHz 🔽         |
| Extension Channel              | Upper Channel V     | Lower Channel ~  |
| Channel                        | Auto 🗸              | Auto 🗸           |
| Transmit Power                 | 100 % 🔽             | 100 %            |
| Data Rate                      | Auto 🔽              | Auto 🔽           |
| RTS / CTS Threshold (1 - 2346) | 2346                | 2346             |
| Client Limit                   | 127                 | 127              |
|                                | Enable      Disable | Enable O Disable |
| Aggregation                    | 32 Frames           | 32 Frames        |
|                                | 50000 Bytes(Max)    | 50000 Bytes(Max) |
| AP Detection                   | Scan                | Scan             |

| Operation<br>Mode    | Accesses Pointで固定です。                                                                                                    |  |  |
|----------------------|----------------------------------------------------------------------------------------------------|--|--|
| Wireless<br>Mode     | サポートするモード(通信プロトコル)を選択します。<br>2.4GHz:<br>「802.11b/g/n」(デフォルト)、「802.11b/g」、「802.11b」、「802.11g」、「2.4GHz 802.11n」<br>5GHz:<br>「802.11a/n」(デフォルト)、「802.11a」、「5GHz 802.11n」                                                                                                    |  |  |
| Channel HT<br>Mode   | 使用帯域幅の選択をします。<br>「Wireless Mode」 で「802.11n」設定時に、「20MHz」、「20/40MHz」(レガシーモード) 、「40MHz」を選<br>択できます。                                                                                                    |  |  |
| Extension<br>Channel | 「Channel HT Mode」を「40MHzに設定したとき、20MHz帯域幅のチャンネルのみをサポートした<br>IEEE 802.11n無線クライアントや、従来規格の無線クライアントが使用するチャンネルです。<br>「40MHz」のとき、「Lower Channel」(下側波帯)"または「Upper Channel」(上側波帯)を設定します。<br>デフォルトは「Lower Channel」です。                                                                                                    |  |  |
| Channel              | <ul> <li>無線通信で使用するチャンネルを選択します。「Channel HT Mode」の設定によって使用できるチャンネルが変わります。</li> <li>2.4GHz (20MHz): Auto 1 2 3 4 5 6 7 8 9 10 11 12 13</li> <li>2.4GHz (40MHz/Lower Channel): Auto 5 6 7 8 9 10 11 12 13</li> <li>2.4GHz (40MHz/Upper Channel): Auto 1 2 3 4 5 6 7 8 9</li> <li>5GHz (20MHz): Auto 36 40 44 48 52 56 60 64 100 104 108 112 116 120 124 128 132 136 140</li> <li>5GHz (40MHz): Auto 36 44 52 60 100 108 116 124 132 136</li> <li>「Auto」を選択すると、空きチャンネルを走査し、自動的に干渉の少ないチャンネルを選択します。</li> <li>「Auto」に設定されていると、起動の際にもチャンネルの自動選択が行われますデフォルトは「Auto」です。</li> </ul> |  |  |

| Transmit<br>Power      | 電波出力の強度を下記から選択します。 デフォルトは「100%」です。<br>10% 25% 50% 75% 100%                                                                                                    |
|------------------------|----------------------------------------------------------------------------------------------------|
| Data Rate              | レート(通信速度)を設定します。「Wireless Mode」の設定によって使用できるレートが変わります。<br>802.11b/g/n: Auto 1Mbps 2Mbps 5.5Mbps 11Mbps 6Mbps 9Mbps 12Mbps 18Mbps 24Mbps<br>36Mbps 48Mbps 54bps MCS0~23<br>802.11b/g: Auto 1Mbps 2Mbps 5.5Mbps 11Mbps 6Mbps 9Mbps 12Mbps 18Mbps 24Mbps<br>36Mbps 48Mbps 54bps<br>802.11g: Auto 11Mbps 6Mbps 9Mbps 12Mbps 18Mbps 24Mbps 36Mbps 48Mbps 54bps<br>802.11g: Auto 11Mbps 6Mbps 9Mbps 12Mbps 18Mbps 24Mbps 36Mbps 48Mbps 54bps<br>802.11b: Auto 11Mbps 2Mbps 5.5Mbps 11Mbps<br>802.11b: Auto 1Mbps 2Mbps 5.5Mbps 11Mbps<br>802.11a: Auto 6Mbps 9Mbps 12Mbps 18Mbps 24Mbps 36Mbps 48Mbps 54bps MCS0~23<br>802.11a: Auto 6Mbps 9Mbps 12Mbps 18Mbps 24Mbps 36Mbps 48Mbps 54bps<br>802.11a: Auto 6Mbps 9Mbps 12Mbps 18Mbps 24Mbps 36Mbps 48Mbps 54bps<br>802.11a: Auto 6Mbps 9Mbps 12Mbps 18Mbps 24Mbps 36Mbps 48Mbps 54bps |
| RTS / CTS<br>Threshold | パケットを送信する前に、RTS(送信要求)パケットを送る場合の基準となるパケットサイズを1〜2346<br>の数値で設定します。<br>指定したパケットサイズより大きいサイズのパケットを送信する場合に、RTSパケットを送信します。                                                                                                    |
| Client Limit           | 接続可能な無線クライアント数を設定します。<br>「Enable」にチェックを入れると、入力した値が最大クライアント接続数になります。「Disable」にチェッ<br>クを入れると端末接続数の制限はかかりません。                                                                                                    |
| Aggregation            | フレームアグリゲーションの設定を行います。<br>「Frames」で指定した数のフレームをまとめて、1つのフレームとして送信しオーバーヘッドを減らしま<br>す。「Bytes」には合算するフレームの最大値を指定します。                                                                                                    |
| AP detection           | 周辺に存在するアクセスポイントを検出し、詳細な情報を表示します。<br>結果は別ウィンドウで表示されます。                                                                                                    |

• AP Detection の実行例

| Site Survey        |                |      |         |              |       | l:Infrastructure | A:Ad_hoc |
|--------------------|----------------|------|---------|--------------|-------|------------------|----------|
| BSSID              |                | SSID | Channel | Signal Level | Туре  | Security         | Mode     |
| -00:D0:14:FF:05:10 | 5              |      | 36      | -61 dBm      | 11a/n | None             | [ ]      |
| -00:1A:EB:6A:7B:10 | 0001-Allied-OF |      | 36      | -87 dBm      | 11a/n | None             | [ ]      |
| -00:1A:EB:30:C6:1F |                |      | 36      | -84 dBm      | 11a   | WEP              | [ ]      |
| -00:1A:EB:39:66:13 |                |      | 36      | -85 dBm      | 11a   | WEP              | [ ]      |
| -00:1A:EB:39:66:14 |                |      | 36      | -86 dBm      | 11a   | WEP              | [ ]      |
| 12:31:56:10:00:00  | allied         |      | 36      | -70 dBm      | 11ac  | None             | [ ]      |
| 00:1A:EB:30:C6:18  |                |      | 36      | -86 dBm      | 11a   | WEP              | [ ]      |

### Network / Wireless (Wireless Setting -2.4GHz 5GHz)

- バーチャルアクセスポイント(VAP)の設定を行います。VAPは、AP上に仮想的なアクセスポイント を作り出す機能でVAPとVLANを組み合わせることにより、1台のAPをあたかも複数のアクセスポイ ントが存在するかのように動作させることができます。VAPは、2.4GHz/5GHzごとに8個まで作成す ることができます。
  - 下記の項目をカスタマイズできます。
    - VAPの有効または無効
    - SSID
    - セキュリティー、MAC フィルター、帯域制御
    - SSIDのブロードキャスト
    - 無線クライアントの分離
    - VLAN ID

| Wi  | Wireless Settings - 2.4GHz |                        |      |          |                |                     |                   |         |
|-----|----------------------------|------------------------|------|----------|----------------|---------------------|-------------------|---------|
| No. | Enable                     | SSID                   | Edit | Security | Hidden<br>SSID | Client<br>Isolation | VLAN<br>Isolation | VLAN ID |
| 1   |                            | allied                 | Edit | None     |                |                     |                   | 1       |
| 2   |                            | Virtual Access Point 1 | Edit | None     |                |                     |                   | 1       |
| 3   |                            | Virtual Access Point 2 | Edit | None     |                |                     |                   | 1       |
| 4   |                            | Virtual Access Point 3 | Edit | None     |                |                     |                   | 1       |
| 5   |                            | Virtual Access Point 4 | Edit | None     |                |                     |                   | 1       |
| 6   |                            | Virtual Access Point 5 | Edit | None     |                |                     |                   | 1       |
| 7   |                            | Virtual Access Point 6 | Edit | None     |                |                     |                   | 1       |
| 8   |                            | Virtual Access Point 7 | Edit | None     |                |                     |                   | 1       |

### Network / Wireless (Wireless Setting -2.4GHz 5GHz)

| Enable              | 該当のVAPを有効にするか否か。有効にする場合は「チェックあり」、無効にする場合は「チェックなし」<br>にします。デフォルトは「チェックなし」です。VAP0は常に「チェックあり」です。                                                                                                    |
|---------------------|----------------------------------------------------------------------------------------------------|
| SSID                | 該当のVAPが使用するSSID(ネットワーク名)を入力します。                                                                                                    |
| Edit                | 別ウィンドウにてセキュリティーの設定をおこないます。(Wireless Setting – Edit の項参照)                                                                                                    |
| Hidden<br>SSID      | 該当のVAPでSSID(ネットワーク名)をブロードキャストするか否か。<br>「チェックなし」にすると、ビーコン信号にSSIDを含みます。任意の無線クライアントの接続設定におい<br>て、接続の候補としてSSIDが自動的に表示されます。<br>「チェックあり」にすると、ビーコン信号にSSIDを含みません。無線クライアントの接続設定で、本APの<br>SSIDは表示されません。無線クライアントを本APに接続するためには、無線クライアントに本APと同<br>じSSIDを手入力しなければなりません。 |
| Client<br>Isolation | 同一のバーチャルアクセスポイント(VAP)に接続している無線クライアント同士の通信を許可するか<br>否か。許可しない場合は「チェックあり」、許可する場合は「チェックなし」にします。デフォルトは「チェッ<br>クなし」です。                                                                                                    |
| VLAN<br>Isolation   | 該当のVAPでVLAN IDを有効にするか否か。有効にする場合は「チェックあり」、無効にする場合は<br>「チェックなし」にします。デフォルトは「チェックなし」です。「チェックなし」の場合のVLAN IDは1になり<br>ます。                                                                                                    |
| VLAN ID             | 該当のVAPが使用するVLAN IDを数字で入力します。                                                                                                    |

### Network / Wireless (Guest Network Setting)

- ゲストネットワークの設定をします。
- Wireless Settingで作成したネットワークとは分離したネットワークを作成することができます。
  - 無線クライアントには「Automatic DHCP Server Settings」で指定したIPアドレスが払い出さ れます。
  - 無線クライアントから無線アクセスポイントの有線側への通信時に本体に設定したIPアドレスが 送信元アドレスに書き換えられます。

Note: ゲストネットワークのVLAN ID はアクセスポイント本体の VLAN ID と同一になります。

| Guest Network Settings |                                |          |         |                |                  |
|------------------------|--------------------------------|----------|---------|----------------|------------------|
| Enable                 | SSID                           | Edit     | Secur   | ity Hidden SSI | Client Isolation |
| $\checkmark$           | Guest Network                  | Edit No  | ne      |                | $\checkmark$     |
|                        | Guest Network                  | Edit No  | ne      |                | $\checkmark$     |
| Manual                 | IP Settings                    |          |         |                |                  |
| - IP Address           |                                | 192.168. | 200.1   |                |                  |
| - Subnet Mask          |                                | 255.255. | 255.0   |                |                  |
| Automat                | Automatic DHCP Server Settings |          |         |                |                  |
| - Starting IP Address  |                                | 192.168. | 200.100 |                |                  |
| - Endi                 | - Ending IP Address            |          | 200.200 |                |                  |
| - WIN                  | - WINS Server IP               |          |         |                |                  |
|                        |                                |          |         |                |                  |

## Network / Wireless (Guest Network Setting)

| Enable                   | ゲストネットワークを有効にするか否か。有効にする場合は「チェックあり」、無効にする場合は<br>「チェックなし」にします。デフォルトは「チェックなし」です。ゲストネットワークは二つ作成することが<br>できます。                                                                                                    |
|--------------------------|----------------------------------------------------------------------------------------------------|
| SSID                     | 該当のゲストネットワークが使用するSSID(ネットワーク名)を入力します。                                                                                                    |
| Edit                     | 別ウィンドウにてセキュリティーの設定をおこないます。<br>選択できるモードは「Disable」「WPA-PSK」「WPA2-PSK」「WPA-PSK Mixed」の4種です。デフォ<br>ルトは「Disable」です。それぞれの詳細な設定内容は別表を参照してください。<br>(Wireless Setting – Edit の項参照)                                                                                 |
| Hidden<br>SSID           | 該当のVAPでSSID(ネットワーク名)をブロードキャストするか否か。<br>「チェックあり」にすると、ビーコン信号にSSIDを含みます。任意の無線クライアントの接続設定において、接続の候補として本APのSSIDが自動的に表示されます。<br>「チェックなし」にすると、ビーコン信号にSSIDを含みません。無線クライアントの接続設定で、本AP<br>のSSIDは表示されません。無線クライアントを本APに接続するためには、無線クライアントに本AP<br>と同じSSIDを手入力しなければなりません。 |
| Client Isolation         | 同一のゲストネットワークに接続している無線クライアント同士の通信を許可するか否か。許可しな<br>い場合は「チェックあり」、許可する場合は「チェックなし」にします。 デフォルトは「チェックなし」です。                                                                                                    |
| Manual Settings          | アクセスポイントのゲストネットワーク用のIPアドレスとサブネットマスクを設定します。                                                                                                    |
| Automatic<br>DHCP Server | ゲストネットワークに接続したクライアント用のDHCPサーバーの設定をします。<br>割り当てるアドレスの範囲を「starting IP Address」「Ending IP Address」に入力します。また、<br>「WINS Server IP」も指定できます。                                                                                                    |
## Network / Wireless (Fast Handover)

無線クライアントの受信信号の強度が低下した時にハンドオーバーを促す Fast Handoverの設定をします。

| Fast Handover |                                  |
|---------------|----------------------------------|
| Status        | ○ Enable                         |
| RSSI          | -70 dBm (Range: -60dBm ~ -90dBm) |
|               |                                  |

| Status | Fast Handover を有効にするか否か。有効にする場合は「Enable」、無効にする場合は「disable」<br>にします。デフォルトは「Disable」です。 |
|--------|---------------------------------------------------------------------------------------|
| RSSI   | Fast Handover を行う閾値を入力します。                                                            |

# Network / Wireless (Management VLAN Setting)

• 管理者用のVLANの設定を行います。

| Management VLAN Settings                           |                                       |                                                      |
|----------------------------------------------------|---------------------------------------|------------------------------------------------------|
| Status                                             | ○ Enable <ul> <li>○ Enable</li> </ul> | 4096                                                 |
| CAUTION: Please ensure the switc<br>configuration. | h or DHCP supports VLAN               | I function when encountering the disconnection under |

| Status | 管理者VLAN を有効にするか否か。有効にする場合は「Enable」、無効にする場合は「disable」に |
|--------|-------------------------------------------------------|
|        | します。デフォルトは「Disable」です。「Disable」時はタグ無VLANになります。        |
|        | 「Enable」を選択した場合はVIDを指定します。                            |

- Wireless Setting 「Edit」をクリックするとセキュリティーに関する設定を行います。
   「Disable」「WEP」「WPA-PSK」「WPA2-PSK」「WPA-PSK Mixed」「WPA-Enterprise」
   「WPA2 Enterprise」「WPA Mixed-Enterprise」から選択します。デフォルトは「Disable」
   です。それぞれの詳細な設定内容は別表を参照してください。
  - 「Disable」は、認証および暗号化を行いません。誰でも自由にVAPに接続することができます。
  - 「WEP」は、固定キーをもとにRC4アルゴリズムによる暗号化を行います。無線クライアント個別の認証は行いません。
  - 「WPA-PSK」「WPA2-PSK」「WPA-PSK Mixed」は、事前共有キー(PSK)をもとに無線クラ イアント個別のキーを生成し、本APと無線クライアント間で認証と暗号化を行います。暗号アル ゴリズムにはAESまたはTKIPを使用します。
  - 「WPA-Enterprise」「WPA2 Enterprise」「WPA Mixed-Enterprise」は、RADIUSサーバーで 無線クライアント個別のキーを生成し、本APと無線クライアント間で認証と暗号化を行います。 暗号アルゴリズムにはAESまたはTKIPを使用します。

| Wireless Security - 2.4GHz |          |  |  |
|----------------------------|----------|--|--|
| Security Mode              | Disabled |  |  |

#### • WEP

| Wireless Security - 2.4GHz |                                           |  |  |  |
|----------------------------|-------------------------------------------|--|--|--|
| Security Mode              | WEP 🗸                                     |  |  |  |
| Auth Type                  | Open System 🗸                             |  |  |  |
| Input Type                 | Hex 🗸                                     |  |  |  |
| Key Length                 | 40/64-bit (10 hex digits or 5 ASCII char) |  |  |  |
| Default Key                | 1 🗸                                       |  |  |  |
| Key1                       |                                           |  |  |  |
| Key2                       |                                           |  |  |  |
| Key3                       |                                           |  |  |  |
| Key4                       |                                           |  |  |  |

| Auth Type   | 「Open System」と「Shared Key」から選択します。<br>Open System:<br>無線クライアントが正しいWEPキーを持っているか否かに関係なく、任意の無線クライアントの接続<br>を許可します。しかしながら、無線クライアントは接続を許可されただけであり、アクセスポイントと<br>トラフィックの交換を行うためには、正しいWEPキーを使用してデータを暗号化・復号化しなければ<br>なりません。<br>Shared Key<br>無線クライアントがアクセスポイントに接続する際に、正しいWEPキーを要求します。<br>クライアントが誤ったWEPキーを持っている場合、アクセスポイントに接続できません。 |
|-------------|----------------------------------------------------------------------------------------------------|
| Input Type  | WEPキーの生成方法を選択します。「Hex」(16進数)と「ASCII」から選択します。<br>Hex:<br>16進数(0~9、A~F、a~f)でWEPキーを直接入力します<br>ASCII:<br>任意の文字列からWEPキーが自動生成されます。<br>入力されるWEPキーの大文字・小文字は区別されます。                                                                                                    |
| Key length  | WEPキーの強度を選択します。<br>40/64-bit (10hex digits or 5 ASCII char)<br>104/128-bit (26 hex digits or 13 ASCII char)<br>128/152-bit (32 hex digits or 16 ASCII char)                                                                                                    |
| Default Key | 1~4のWEPキーのうち、実際に使用するキーを選択します。デフォルトは「1」です。                                                                                                    |
| Key1~4      | 「キーの長さ」と「キーのタイプ」に合わせてWEPキーを入力します。<br>1~4の4種類のキーを登録しておくことができます(実際に通信で使用するのはひとつです)。<br>通信を行うためには、無線クライアントでも「送信するWEPキーの番号」で選択したキーと同じWEP<br>キーを設定する必要があります。                                                                                                    |

Copyright© 2015 Allied Telesis K.K. All Rights Reserved.

• [WPA-PSK] [WPA2-PSK] [WPA-PSK Mixed]

| Wireless Security - 2.4GHz |                  |          |  |
|----------------------------|------------------|----------|--|
| Security Mode              | WPA-PSK          | <b>~</b> |  |
| Encryption                 | Both(TKIP+AES) ✓ |          |  |
| Passphrase                 |                  | ×        |  |
| Group Key Update Interval  | 3600             |          |  |
|                            |                  |          |  |

| Encryption                   | 暗号プロトコルを選択します。<br>Both(TKIP+AES)<br>TKIP<br>AES    |
|------------------------------|----------------------------------------------------|
| passphrase                   | 暗号キーを設定します。半角英数記号を入力します。                           |
| Group key<br>Update Interval | VAPに接続している無線クライアントに送信するブロードキャストパケットのキーの更新間隔を設定します。 |

• [WPA-Enterprise] [WPA2 Enterprise] [WPA Mixed-Enterprise]

| Wireless Security - 2.4GHz  |                  |  |  |
|-----------------------------|------------------|--|--|
| Security Mode               | WPA-Enterprise   |  |  |
| Encryption                  | Both(TKIP+AES) ✓ |  |  |
| Group Key Update Interval   | 3600             |  |  |
| Radius Server               |                  |  |  |
| Radius Port                 | 1812             |  |  |
| Radius Secret               |                  |  |  |
| Radius Accounting           | Disable 🗸        |  |  |
| Radius Accounting Server    |                  |  |  |
| Radius Accounting Port      | 1813             |  |  |
| Radius Accounting Secret    |                  |  |  |
| Interim Accounting Interval | 600              |  |  |

| Encryption                  | 暗号キーを設定します。半角英数記号を入力します。                                                                                                  |
|-----------------------------|----------------------------------------------------------------------------------------------------|
| Group Key Update Interval   | VAPに接続している無線クライアントに送信するブロードキャストパケットのキーの更<br>新間隔を設定します。                                                                    |
| Radius Server               | 使用するRADIUSサーバーのIPアドレスを入力します。                                                                                              |
| Radius Port                 | RADIUSサーバーのポート番号を入力します。デフォルトは「1812」です。                                                                                    |
| Radius Secret               | RADIUSサーバーに接続するためのパスワードを入力します。                                                                                            |
| Radius Accounting           | ユーザーを認証した外部のRADIUSサーバーを使用して、ユーザーがセッション中に<br>使用したリソース(使用時間など)を記録することができます。 デフォルトはDisable(無<br>効)です。有効にする場合は「enable」を選択します。 |
| Radius Accounting Server    | RADIUSアカウンティングサーバーのIPアドレスを入力します。                                                                                          |
| Radius Accounting Port      | RADIUSサーバーのアカウンティングポートのポート番号を入力します。 デフォルトは<br>「1813」です。                                                                   |
| Radius Accounting Secret    | RADIUSアカウンティングサーバーに接続するためのパスワードを入力します。                                                                                    |
| Interim Accounting Interval | アカウンティングサーバーにデータを送信する間隔を設定します。                                                                                            |

- 高速なローミングを行うことで、無線IP電話機で音声通話(VoIP)を行う際、無線ネットワーク が切断される時間を短縮するために、ローミングの際にRadiusサーバーに再認証を行わなくて済 むようアクセスポイント間で情報交換をします。
  - 有効にする場合は「Enable」、無効にする場合は「disable」をチェックします。デフォルトは「disable」です。
  - 「Enable」を選択し有効にすると「Advanced Search」の選択画面が表示されます。
  - Advanced Searchを有効にすると無線クライアントのMACアドレス情報をキャッシュしておき、再認証が必要になった際、無線クライアントのMACアドレスも照合し、合致した場合はそのキャッシュを利用することで再認証を省略することができます。有効にする場合は「Enable」、無効にする場合は「disable」をチェックします。デフォルトは「disable」です。

| Fast | t R   | loa | mi | nq |  |
|------|-------|-----|----|----|--|
|      | • • • |     |    |    |  |

Enable Fast Roaming

• 特定のMACアドレスからの接続の許可または禁止を行うためのリスト(MAC Filter)を作成します

| Wireless    | MAC Filter  |   |     |   |   |   |   |  |
|-------------|-------------|---|-----|---|---|---|---|--|
| ACL<br>Mode | Disabled    | ~ |     |   |   |   |   |  |
|             |             |   | Add | : | : | : | : |  |
| No.         | MAC Address |   |     |   |   |   |   |  |

| ACL MODE   | Disabled : MAC Filter を無効にします。<br>Deny MAC in the List: 登録されたMACアドレスからの接続を禁止します(ブラックリスト)<br>Allow MAC in the List: 登録されたMACアドレスからの接続のみ許可します。(ホワイトリスト) |
|------------|----------------------------------------------------------------------------------------------------|
| MACアドレス入力欄 | ブラックリストもしくはホワイトリストに登録するMACアドレスを入力します。入力後「ADD」をク<br>リックするとリストに登録され、画面下部に表示されます。                                                                        |

| Wireles     | s MAC Filter           |        |   |   |   |   |   |  |
|-------------|------------------------|--------|---|---|---|---|---|--|
| ACL<br>Mode | Deny MAC in the List 🗸 |        |   |   |   |   |   |  |
|             |                        |        | : | : | : | : | : |  |
|             |                        | Add    |   |   |   |   |   |  |
| No.         | MAC Address            |        |   |   |   |   |   |  |
| 1           | - B0.00.20.12.14.15    | Delete | Э |   |   |   |   |  |
|             |                        |        |   |   |   |   |   |  |

• 無線の帯域制限の設定を行います。

| Wireless Traffic Shaping |        |              |  |
|--------------------------|--------|--------------|--|
| Enable Traffic Shaping   | ○ Enab | le 💿 Disable |  |
| Download Limit           | 100    | Mbps (1-999) |  |
| Upload Limit             | 100    | Mbps (1-999) |  |
|                          |        |              |  |

| Enable Traffic<br>Shaping | 有効にする場合は「Enable」、無効にする場合は「disable」をチェックします。 デフォルトは<br>「disable」です。 |
|---------------------------|--------------------------------------------------------------------|
| Download Limit            | APから無線クライアント向けの制限値を入力します。                                          |
| Upload Limit              | 無線クライアントからAP向けの制限値を入力します。                                          |

#### Management / Advanced

- SNMPやHTTPSアクセス、アラートのメール通知等の設定を行います。
  - 「CLI Setting」「SSH Setting」は未サポートです。

## Management / Advanced (SNMP Settings)

- SNMP settings
  - SNMPに関する設定を行います。

| SNMP Settings               |                  |                   |
|-----------------------------|------------------|-------------------|
| Status                      | Enable O Disable |                   |
| Contact                     |                  |                   |
| Location                    |                  |                   |
| Port                        | 161              |                   |
| Community Name (Read Only)  | public           |                   |
| Community Name (Read Write) | private          |                   |
| Trap Destination            |                  |                   |
| - Port                      | 162              |                   |
| - IP Address                |                  |                   |
| - Community Name            | public           |                   |
| SNMPv3 Settings             |                  |                   |
| - Status                    | ○ Enable         |                   |
| - Username                  | admin            | (1-31 Characters) |
| - Authorized Protocol       | None 🗸           |                   |
| - Authorized Key            | 12345678         | (8-32 Characters) |
| - Private Protocol          | None 🗸           |                   |
| - Private Key               | 12345678         | (8-32 Characters) |
| - Engine ID                 |                  |                   |

## Management / Advanced (SNMP Settings)

| Status                        | 有効にする場合は「Enable」、無効にする場合は「disable」をチェックします。 デフォルトは<br>「disable」です。                                                                                                    |
|-------------------------------|----------------------------------------------------------------------------------------------------|
| Contact                       | 本APの管理者名等、任意の文字列を入力できます。                                                                                                    |
| Location                      | 本APの設置場所等、任意の文字列を入力できます。                                                                                                    |
| Port                          | SNMPのリスニングUDPポート番号を1~65535で設定します。「Status」を「Enable」にした際の<br>デフォルトは「161」です。                                                                                                    |
| Community<br>Name(Read Only)  | 読み出し権限のコミュニティー名を設定します。デフォルトは「public」です。                                                                                                    |
| Community<br>Name(Read Write) | SETリクエストを送信するコミュニティー名(書き込み権限あり)を設定します。デフォルトは<br>「private」です。                                                                                                    |
| Trap Destination              | Trapの送信先に関する設定をします。<br>「Port」: ポート番号<br>「IP Address」: TrapホストのIPアドレス<br>「Community Name」: コミュニティー名(デフォルトは「public」)                                                                                                    |
| SNMP v3 Settings              | SNMP v3に関する設定をします。<br>「Status」: 有効にする場合は「Enable」、無効にする場合は「disable」をチェックします。<br>デフォルトは「disable」です。<br>「Username」: ユーザー名を入力します。デフォルトは「admin」です<br>「Authorized Protocol」: 認証プロトコルを「MD5」「SHA」「None」から選択します。<br>「Authorized key」: 認証プロトコルで「MD5」「SHA」を選択した場合パスワードを設定します。<br>「Private Protocol」: 暗号化プロトコルを「DES」「None」から選択します。<br>「Private Key」: 暗号化プロトコルで「DES」を選択した場合パスワードを設定します。<br>「Engine ID」: エンジンIDを設定します。 |

# Management / Advanced (HTTPS Settings)

- HTTPS Settings
  - 本APへのHTTPSによるアクセスに関する設定を行います。

| HTTPS Settings |                  |
|----------------|------------------|
| Status         | Enable O Disable |
| HTTPS forward  | Enable O Disable |
|                |                  |

| Status        | 有効にする場合は「Enable」、無効にする場合は「disable」をチェックします。 デフォルトは<br>「disable」です。                                                          |
|---------------|----------------------------------------------------------------------------------------------------|
| HTTPS forward | 本APへの http によるアクセスを https アクセスに変更(リダイレクト)するかの設定を行います。<br>有効にする場合は「Enable」、無効にする場合は「disable」をチェックします。 デフォルトは<br>「disable」です。 |

#### Management / Advanced (Email Alert)

- Email Alert
  - イベント発生時のメール送信に関する設定を行います。

| Email Alert     |                                 |                     |              |
|-----------------|---------------------------------|---------------------|--------------|
| Status          | Enable                          |                     |              |
| - From          |                                 |                     |              |
| - To            |                                 |                     |              |
| - Subject       | [Email-Alert][AT-MWS900AP][88:[ | C:96:23:20:88] Cont |              |
| Email Account   |                                 |                     |              |
| - Username      |                                 |                     |              |
| - Password      |                                 |                     |              |
| - SMTP Server   |                                 | Port 25             |              |
| - Security Mode | None<br>SSL/TLS<br>STARTTLS     | Ser                 | nd Test Mail |

## Management / Advanced (Email Alert)

| Status          | 有効にする場合は「Enable」、無効にする場合は「disable」をチェックします。 デフォルトは「disable」です。 |
|-----------------|----------------------------------------------------------------|
| - from          | メール送信時に用いる送信元メールアドレスを設定します。                                    |
| - to            | メール送信時に用いる送信先メールアドレスを設定します。                                    |
| - subject       | メールの件名(タイトル)を設定します。                                            |
| - Username      | ユーザー名を設定します。                                                   |
| - Password      | パスワードを設定します。                                                   |
| - SMTP server   | 送信用メールサーバー(SMTP サーバー)のIP アドレスを指定します。                           |
| - Port          | メール送信時に使用するポート番号を設定します。デフォルトは「25」です。                           |
| - Security Mode | メールサーバーへ接続に用いる暗号化プロトコルを「None」「SSL/TLS」<br>「STARTTLS」から選択します。   |

## Management / Advanced (Time Zone)

- 時刻に関する設定を行います。
  - [Date and Time Settings]
    - 時刻に関する設定を行います。

| Date and Time Settings                              |  |  |  |
|-----------------------------------------------------|--|--|--|
| Manually Set Date and Time                          |  |  |  |
| Date 2015 / 03 / 24                                 |  |  |  |
| Time 18 : 18 (24-Hour)                              |  |  |  |
| Synchronize with PC                                 |  |  |  |
| <ul> <li>Automatically Get Date and Time</li> </ul> |  |  |  |
| NTP Server:                                         |  |  |  |
|                                                     |  |  |  |

| Manually Set Date and Time      | 時刻設定を手動で行います。<br>「Synchronize with PC」をクリックすると設定用PCの時刻が反映されます。 |
|---------------------------------|----------------------------------------------------------------|
| Automatically Get Date and Time | NTPによる時刻同期を行います。「NTP Server」にNTPサーバーのIPアドレスを設定<br>します。         |

#### Management / Advanced (Time Zone)

- 時刻に関する設定を行います。
  - [Time Zone]
    - タイムゾーンとサマータイムに関する設定を行います。

| Time Zone UTC+09:00 Japan, Korea          | Time Zone                                 |   |
|-------------------------------------------|-------------------------------------------|---|
| Enable Davlight Saving                    | Time Zone UTC+09:00 Japan, Korea          | ~ |
|                                           | Enable Daylight Saving                    |   |
| Start Time: January 🔽 1st 🔽 Sun 🔽 12 am 🗸 | Start Time: January 🗸 1st 🗸 Sun 🗸 12 am 🗸 |   |
| End Time: January 🗸 1st 🗸 Mon 🗸 12 am 🗸   | End Time: January 🗸 1st 🗸 Mon 🖌 12 am 🗸   |   |

| Time Zone              | 「UTC+09:00 Japan, Korea」を選択します。                            |
|------------------------|------------------------------------------------------------|
| Enable Daylight Saving | サマータイムの設定を行います。<br>「Start Time」に開始日を、「End Time」に終了日を設定します。 |

## Management / Advanced (WiFi Scheduler)

- 本APの再起動や無線サービス提供時間に関する設定を行います。
  - Auto Reboot Settings

Copyright© 2015 Allied Telesis K.K. All Rights Reserved.

• 定期的に再起動させる場合に設定します。

| Auto Reboot Settings |                                                                                                    |
|----------------------|----------------------------------------------------------------------------------------------------|
| Status               | Enable      Disable     Disable |
| Timer                | 🗆 Sunday 🗆 Monday 🗆 Tuesday 🗆 Wednesday 🗹 Thursday 🗆 Friday 🗆 Saturday                                                                                                    |
|                      | <b>1</b> 4 : <b>0</b>                                                                                                    |

| Status | 有効にする場合は「Enable」、無効にする場合は「disable」をチェックします。 デフォル<br>トは「disable」です。 |
|--------|--------------------------------------------------------------------|
| Timer  | 再起動させる曜日をチェックし、時刻を設定します。                                           |

# Management / Advanced (WiFi Scheduler)

- WiFi Scheduler
  - 無線の利用可能な時間帯を設定します。
  - 各周波数のSSID単位で設定できます。

| WiFi Scheduler     |                                                                                                    |              |              |         |   |    |   |    |    |    |
|--------------------|----------------------------------------------------------------------------------------------------|--------------|--------------|---------|---|----|---|----|----|----|
| Status             | <ul> <li>Enable          Disable     </li> <li>NOTE: Please assure that the Time Zone Settings is synced with your local time when enabling the Wi-Fi Scheduler.     </li> </ul> |              |              |         |   |    |   |    |    |    |
| Wireless Radio     | 2.4GHz 🗸                                                                                                    |              |              |         |   |    |   |    |    |    |
| SSID Selection     | allied                                                                                                    | $\checkmark$ |              |         |   |    |   |    |    |    |
| Schedule Templates | Choose a template                                                                                                    |              |              |         |   |    |   |    |    |    |
|                    | Day                                                                                                    | Availabilit  | у            | Duratio | n |    |   |    |    |    |
|                    | Sunday                                                                                                    | available    | ~            | 00      | : | 00 | ~ | 24 | ]: | 00 |
|                    | Monday                                                                                                    | available    | $\checkmark$ | 00      | : | 00 | ~ | 24 | :  | 00 |
| Schedule Table     | Tuesday                                                                                                    | available    | $\checkmark$ | 00      | : | 00 | ~ | 24 | :  | 00 |
|                    | Wednesday                                                                                                    | available    | $\checkmark$ | 00      | : | 00 | ~ | 24 | :  | 00 |
|                    | Thursday                                                                                                    | available    | $\checkmark$ | 00      | : | 00 | ~ | 24 | :  | 00 |
|                    | Friday                                                                                                    | available    | $\checkmark$ | 00      | : | 00 | ~ | 24 | :  | 00 |
|                    | Saturday                                                                                                    | available    | $\checkmark$ | 00      | : | 00 | ~ | 24 | :  | 00 |

## Management / Advanced (WiFi Scheduler)

| Status            | 有効にする場合は「Enable」、無効にする場合は「disable」をチェックします。 デフォルトは<br>「disable」です。                                                                                                    |  |
|-------------------|----------------------------------------------------------------------------------------------------|--|
| Wireless Radio    | 周波数帯を「2.4GHz」「5GHz」から選択します。                                                                                                    |  |
| SSID Selection    | SSIDを選択します。                                                                                                    |  |
| Schedule Template | 利用可能時間をテンプレートから選択します。<br>Always available:常に利用できます。<br>Available 8-5 daily:毎日8時から17時まで利用できます。<br>Available 8-5 Daily except weekends:土日を除く平日毎日8時から17時まで利用できます。<br>Custom Schedule:Schedule Tableの項で任意の時間を設定できます。 |  |
| Schedule Table    | 利用可能時間を任意に設定できます。<br>「Availability」で「available」を選択した場合は「Duration」で設定した時間のみ無線を利用でき、<br>「unavailable」を選択した場合は「Duration」で設定した時間のみ無線を利用できないようにし<br>ます。                                                               |  |

• Pingの実行やLEDの点灯など各種オプションに関する設定ができます。

- Ping Test Parameters
  - 任意のIPアドレスに対し本APからのPingによる疎通確認ができます。

| Ping Test Parameters    |                                                                              |                                                                                                    |   |
|-------------------------|------------------------------------------------------------------------------|----------------------------------------------------------------------------------------------------|---|
| Target IP / Domain Name | 192.168.                                                                     | 1.1                                                                                                    |   |
| Ping Packet Size        | 64                                                                           | Bytes                                                                                                    |   |
| Number of Pings         | 4                                                                            |                                                                                                    |   |
| Start                   | PING 192<br>72 bytes<br>72 bytes<br>72 bytes<br>72 bytes<br>192.<br>4 packet | 2.168.1.1 (192.168.1.1): 64 data bytes<br>s from 192.168.1.1: seq=0 ttl=64 time=5.258 ms<br>s from 192.168.1.1: seq=1 ttl=64 time=0.519 ms<br>s from 192.168.1.1: seq=2 ttl=64 time=0.565 ms<br>s from 192.168.1.1: seq=3 ttl=64 time=0.596 ms<br>.168.1.1 ping statistics | ^ |
|                         | round-tr                                                                     | rip min/avg/max = 0.519/1.734/5.258 ms                                                                                                    | > |

| Target IP / Domain Name | Pingの宛先となるIPアドレス、もしくはドメイン名を入力します。    |
|-------------------------|--------------------------------------|
| Ping Packet Size        | 送信するPingのパケットサイズを入力します。              |
| Number of Pings         | Pingの送信回数を入力します。                     |
| Start                   | クリックするとPingの送信を開始します。実行結果は左側に表示されます。 |

- Traceroute Test Parameters
  - 任意のIPアドレスに対し本APからのTracerouteによる通信経路を表示できます。

| Traceroute Test Parameters |                                                                                |
|----------------------------|--------------------------------------------------------------------------------|
| Target IP / Domain Name    | 192.168.1.10                                                                   |
| Start Stop                 | traceroute to 192.168.1.10 (192.168.1.10), 30 hops max, 38 byte packe<br>1 * * |
|                            | < >                                                                            |

| Target IP / Domain Name | 宛先となるIPアドレス、もしくはドメイン名を入力します。            |
|-------------------------|-----------------------------------------|
| Start                   | クリックするとTracerouteを実行します。実行結果は左側に表示されます。 |

- LED Control
  - LEDの点灯、消灯を設定します。

| LED Control |                              |        |        |   |         |
|-------------|------------------------------|--------|--------|---|---------|
| Power       |                              | ۲      | Enable | 0 | Disable |
| LAN         |                              | ۲      | Enable | 0 | Disable |
| WLAN-2.4GHz | 2                            | ۲      | Enable | 0 | Disable |
| WLAN-5GHz   |                              | ۲      | Enable | 0 | Disable |
| Apply       | Apply saved settings to take | effect | t      |   |         |

| Power       | Power LED の点灯有無を設定します。「Enable」にチェックで点灯、「Disable」に<br>チェックで消灯します。デフォルトは「Enable」です。       |
|-------------|-----------------------------------------------------------------------------------------|
| LAN         | LAN LED の点灯有無を設定します。「Enable」にチェックで点灯、「Disable」にチェッ<br>クで消灯します。デフォルトは「Enable」です。         |
| WLAN-2.4GHz | WLAN-2.4GHz LED の点灯有無を設定します。「Enable」にチェックで点灯、<br>「Disable」にチェックで消灯します。デフォルトは「Enable」です。 |
| WLAN-5GHz   | WLAN-5Hz LED の点灯有無を設定します。「Enable」にチェックで点灯、<br>「Disable」にチェックで消灯します。デフォルトは「Enable」です。    |

- Device Discovery
  - 本APと同一セグメント上に接続されている AT-MWS APシリーズを検出し、表示します。

| Device Discovery |                |               |                    |                  |
|------------------|----------------|---------------|--------------------|------------------|
| Device Name      | Operation Mode | IP Address    | System MAC Address | Firr 📕 🖉 🐺 🔯 📀 💿 |
| AP/AP            | AP/AP          | 192.168.1.153 | 88:DC:96:1C:F3:30  | 1.0.0            |
|                  |                |               |                    |                  |
| Scan             |                |               |                    |                  |

| Scan | クリックすると探索を開始します。AT-MWS APシリーズを検出すると、IPアドレスや |
|------|---------------------------------------------|
|      | MACアドレス等の情報を表示します。                          |

#### System Manager

ログインIDやパスワード、ファームウェアのバージョンアップなどシステムに関連する操作を行います。

#### System Manager / Account

- Account Settings
  - ユーザーID、パスワードの変更を行います。

| Account Settings       |         |
|------------------------|---------|
| Administrator Username | manager |
| Current Password       |         |
| New Password           |         |
| Verify Password        |         |
|                        |         |

| Administrator Username | ログインIDを設定します。デフォルトは「manager」です。                       |
|------------------------|-------------------------------------------------------|
| Current Password       | ログインパスワードを変更する場合に現在のパスワードを入力します。デフォルトは<br>「friend」です。 |
| New Password           | 変更する新しいパスワードを入力します。                                   |
| Verify Password        | 確認の為新しいパスワードをもう一度入力します。                               |

- Firmware Upgrade
  - ファームウェアのバージョンアップを行います。

| Firmware Upgrade                             |  |
|----------------------------------------------|--|
| Current Firmware Version: V1.0.0 B04         |  |
| Select the new firmware from your hard disk. |  |
| 参照                                           |  |
| Upload                                       |  |

| Select the new firmware | 新しいファームウェアの更新ファイルを入力します。「参照」ボタンでイメージファイルを |
|-------------------------|-------------------------------------------|
| from your hard disk     | 選択できます。                                   |
| Upload                  | ファームウェアを転送し、バージョンアップを行います。                |

- Backup/Restre Settings
  - 設定のバックアップを行います。
  - アクセスポイントの現在の設定をコンピューターにバックアップします。
     「Backup Setting」の「Export」をクリックすると設定情報のダウロードが開始されます。
  - 設定のリストアを行います。
  - 「Restore New Setting」の「参照」をクリックし、バックアップした設定情報を選択します。
  - 「Import」をクリックするとリストアが開始されます。その際機器が再起動しますのでご注意 ください。
  - 設定の初期化を行います。
  - 「Reset to Default」の「Reset」をクリックするとポップアップが表示され「OK」をクリック すると初期化が開始されます。
  - 現在の設定情報をUser Settingの初期値として保存します。
  - 「Back UP Setting as Default」の「Backup」をクリックします。(この時の設定情報は本体に 保存されます)
  - User Settingとして保存した設定を復元します。
  - 「Restore to User Default」の「Restore」をクリックすると「Back UP setting as Default」 を実行した時点での設定情報にレストアされます。
  - Note: User Settingは運用しているアクセスポイントの設定を一時的に変更して戻す場合や、IPア ドレスを初期値に戻さずリセットしたい場合等に便利です。

| Backup/Restore Settings                                                                                     |                                                                            |
|----------------------------------------------------------------------------------------------------|----------------------------------------------------------------------------|
| Factory Setting                                                                                             |                                                                            |
| - Backup Setting                                                                                            | Export                                                                     |
| - Restore New Setting                                                                                       | 参照 Import                                                                  |
| - Reset to Default                                                                                          | Reset                                                                      |
| User Setting                                                                                                |                                                                            |
| - Back Up Setting as Default                                                                                | Backup                                                                     |
| - Restore to User Default                                                                                   | Restore                                                                    |
| <ul> <li>- CAUTION: Please write down your acc<br/>default settings at the next successful login</li> </ul> | ount and password before saving. The user settings will now become the new |

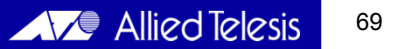

- System Log
  - ログを参照します。

| System Log    |                                                                                    |
|---------------|------------------------------------------------------------------------------------|
| Status        | Enable O Disable                                                                   |
| Log type      | All 🗸                                                                              |
| Refresh Clear | Mar 25 15:54:01 AT-MWS900AP cron.info crond[2103]: crond: USER root pid 382 cmd }  |
|               | Mar 25 15:53:01 AT-MWS900AP cron.info crond[2103]: crond: USER root pid 3516 cmd 🔨 |
|               | Mar 25 15:52:01 AT-MWS900AP cron.info crond[2103]: crond: USER root pid 2958 cmd   |
|               | Mar 25 15:51:01 AT-MWS900AP cron.info crond[2103]: crond: USER root pid 2288 cmd   |
|               | Mar 25 15:50:02 AT-MWS900AP cron.info crond[2103]: crond: USER root pid 1258 cmd   |
|               | Mar 25 15:49:01 AT-MWS900AP cron.info crond[2103]: crond: USER root pid 4057 cmd   |
|               | Mar 25 15:48:01 AT-MWS900AP cron.info crond[2103]: crond: USER root pid 2952 cmd   |
|               | Mar 25 15:47:21 AT-MWS900AP user.warn kernel: ieee80211_dfs_cac_stop[305] Stoppir  |
|               | Mar 25 15:47:21 AT-MWS900AP user.warn kernel: cac_timeout cac expired, chan 5680 🗸 |
|               | Mar 25 15:47:21 AT-MWS900AP user.warn kernel: ath_dfs_clear_cac: Exit DFS_WAIT st  |
|               | >                                                                                  |

| Status          | ログの収集有無を設定します。「Enable」にチェックで収集を有効、「Disable」にチェッ<br>クで無効になります。デフォルトは「Enable」です。                        |
|-----------------|----------------------------------------------------------------------------------------------------|
| Log type        | 表示するログのカテゴリを選択します。<br>「All」「Debug」「Information」「Notice」「Warning」「Critical」から選択できます。<br>デフォルトは「All」です。 |
| Refresh / Clear | 「Refresh」ボタンをクリックすると、最新の情報に更新します。<br>「Clear」ボタンをクリックすると、現在記録されているすべてのログを消去します。                        |

#### 無線LANコントローラーでの簡易管理

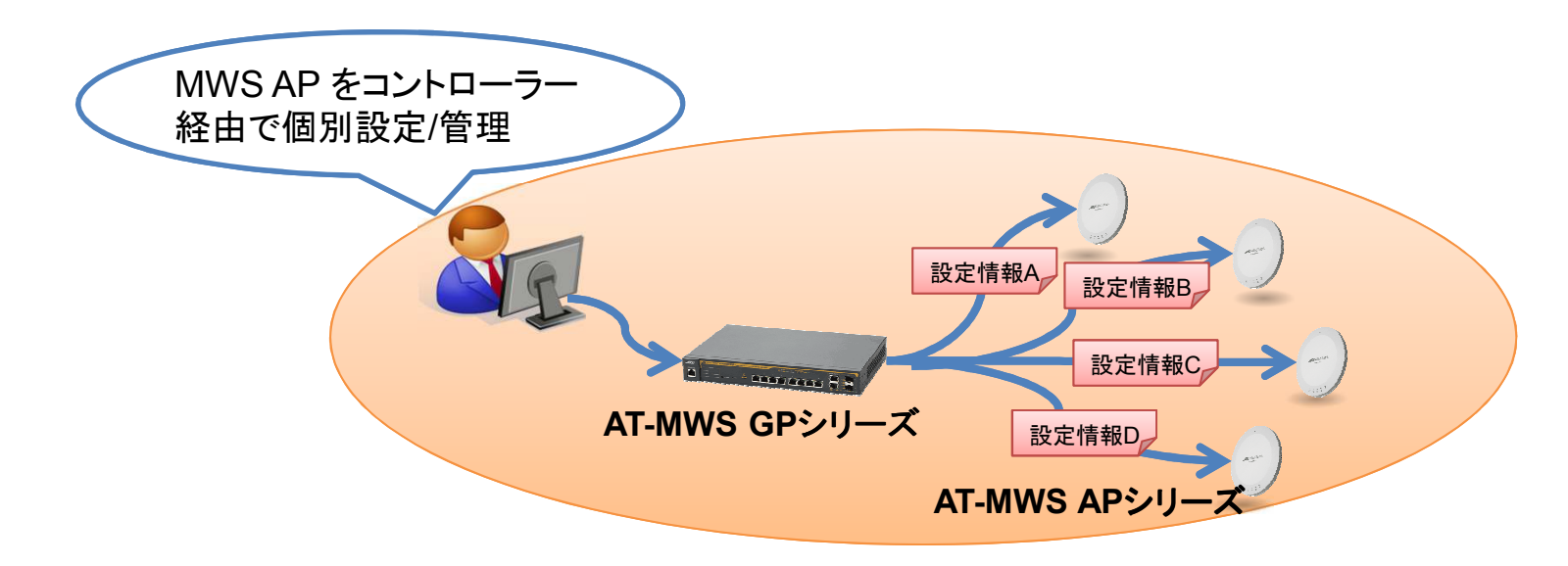

#### 設定画面へのアクセス

- 1. 設定の準備
  - 設定用コンピューターとコントロラーが正しく接続されていることを確認し、Webブラウザーを起動してください。
  - Webブラウザーのアドレス欄に「http://192.168.1.1/」と入力し、「Enter」キーを押してください。
- 2. 設定の開始(ログイン)
  - 表示されたログオン画面で上段に「User Name」、下段に「Password」を入力し、「Login」ボタンをクリックしてください。
     ご購入時の「User Name」「Password」は、それぞれ「manager」「friend」です。入力したパスワードは、「●」で表示されます。

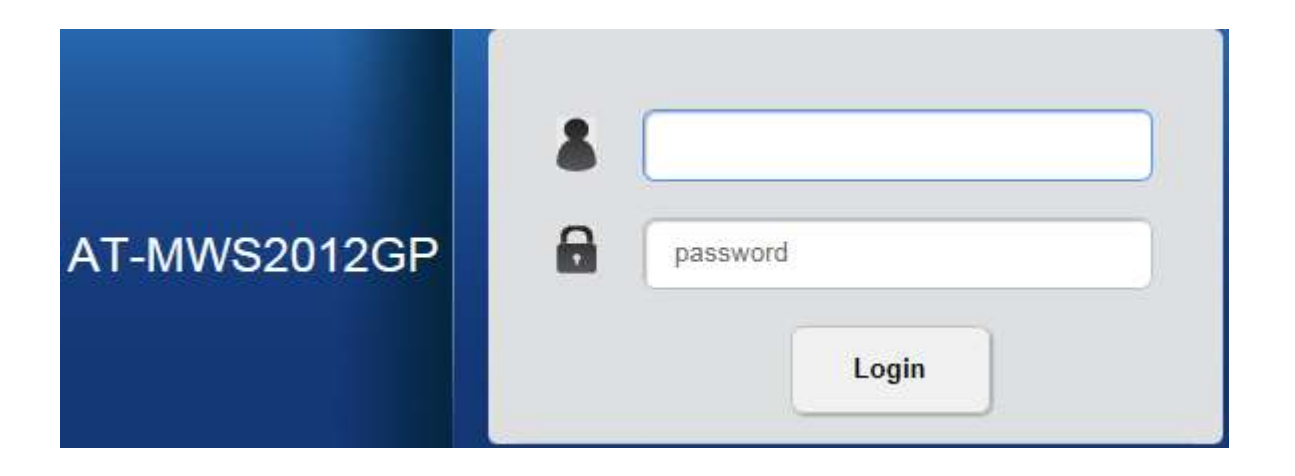
#### 設定画面へのアクセス

- 2. 設定の開始(ログイン)(続き)
  - ログオンに成功すると「Device Management」画面が表示されます。

| A                                                          | llied Telesis"                    |                     |      |         | H<br>Backup U | . <b>⊥ ⊅</b><br>pgrade Rese | U<br>et Reboot | Logout |
|------------------------------------------------------------|-----------------------------------|---------------------|------|---------|---------------|-----------------------------|----------------|--------|
| AT-MWS5028GP                                               |                                   |                     |      |         |               | Q Searc                     | :h             |        |
| Controller   Switch                                        | Summary                           |                     |      | 2       | 2             | 0                           | 0              |        |
| 😹 Device Management                                        | Controller State                  |                     | <br> | MANAGED | ACTIVE        | OFFLINE                     | CLIENT         |        |
| Access Points                                              | ● Enabled ○ Disabled              | Apply               |      |         |               |                             |                |        |
| Active Clients<br>AP Profiles                              | System Information                |                     |      |         |               |                             |                |        |
| <ul><li>✓ Visual Monitoring</li><li>ズ Statistics</li></ul> | Controller Version:               | 1.0.8               |      |         |               |                             |                |        |
| ✤ Maintenance                                              | Max. Managed APs:                 | 50 192.168.1.1      | ĺ.   |         |               |                             |                |        |
|                                                            | Base MAC Address:                 | -00.14.EB.A1.78.08- |      |         |               |                             |                |        |
|                                                            | Serial Number:                    | -111887785-         |      |         |               |                             |                |        |
|                                                            | System Uptime:<br>OSS Information | 14 mins             |      |         |               |                             |                |        |

設定の保存

• AT-MWS GPシリーズコンフィグファイル AT-MWS APシリーズと異なり各設定用画面で「Save」 若しくは「Apply 」で保存した設定は直ちに反映されます。

| Access Points                 | <ul> <li>Radio Settings</li> </ul> |                               |                               |                               |
|-------------------------------|------------------------------------|-------------------------------|-------------------------------|-------------------------------|
| Active Clients<br>AP Profiles | Country:                           | Japan                         |                               |                               |
| < Visual Monitoring           |                                    | 2.4GHz                        | 5GHz                          | 5GHz(802.11ac)                |
| X Statistics                  | Wireless Mode:                     | 802.11 b/g/n Mixed 🗸          | 802.11 a/n Mixed 🗸            | 802.11 ac/n Mixed             |
| 😽 Maintenance                 | Channel HT Mode:                   | 20/40MHz                      | 40MHz                         | 80MHz(AC Only)                |
|                               | Extension Channel:                 | Upper Channel                 | Upper Channel                 | Upper Channel                 |
|                               | Channel:                           | Auto                          | Auto                          | Auto                          |
|                               | Transmit Power:                    | 100 %                         | 100 %                         | 100 % 🔽                       |
|                               | Client Limits:                     | 127 (1~127, 0 means no limit) | 127 (1~127, 0 means no limit) | 127 (1~127, 0 means no limit) |
|                               | Data Rate:                         | Auto 🗸 🕜                      | Auto 💙 😵                      |                               |
|                               | RTS/CTS Threshold:                 | 2346 (1~2346)                 | 2346 (1~2346)                 | 2346 (1~2346)                 |
|                               | Aggregation:                       | Enable      Disable           | Enable      Disable           | Enable      Disable           |
|                               |                                    | 32 Frames (1~32)              | 32 Frames (1~32)              |                               |
|                               |                                    | 50000 Bytes(Max) (2304~65535) | 50000 Bytes(Max) (2304~65535) |                               |
|                               |                                    |                               |                               | 🎬 🤍 A 般 😂 🧼 💿 🕬               |
|                               | WLAN Settings - 2.4GHz             |                               |                               |                               |
|                               | WLAN Settings - 5GHz               | •                             |                               |                               |
|                               | Advanced Settings                  |                               |                               |                               |
|                               |                                    |                               |                               |                               |
|                               | Apply Cancel                       |                               |                               |                               |

#### Device Management / Summary

この画面では、無線コントローラー機能の無効化やファームウェアのバージョン、IPアドレス等の情報を参照できます。

|                                                  | Allied Telesis                                                                                                    |             |        | Hackup | t o<br>Upgrade Res | <b>ڻ</b><br>et Reboot | Logout |
|--------------------------------------------------|----------------------------------------------------------------------------------------------------|-------------|--------|--------|--------------------|-----------------------|--------|
| AT-MWS5028GP                                     |                                                                                                    |             |        |        | Q Sear             | ch                    |        |
| Controller   Switch                              | Summary                                                                                                    |             | 2      | 2      | 0                  | 0                     |        |
| 🛃 Device Management                              | Controller State                                                                                                    |             | MANAGE | ACTIV  | OFFLINE            | CLIENT                |        |
| Summary Access Points Active Clients AP Profiles | ● Enabled ○ Disabled       System Information       System Information       System I | Apply       |        |        |                    |                       |        |
| Visual Monitoring                                | Controller Version:                                                                                                    | 1.0.8       |        |        |                    |                       |        |
| Maintenance                                      | Max. Managed APs:                                                                                                    | 50          |        |        |                    |                       |        |
|                                                  | Base MAC Address:                                                                                                    | 192.168.1.1 |        |        |                    |                       |        |
|                                                  | Serial Number:                                                                                                    | -111007705- |        |        |                    |                       |        |
|                                                  | System Uptime:                                                                                                    | 14 mins     |        |        |                    |                       |        |
|                                                  | OSS Information                                                                                                    |             |        |        |                    |                       |        |

| Controller State | コントローラー機能の有効化、無効化の設定を行います。「Enable」にチェックで収集   |
|------------------|----------------------------------------------|
|                  | を有効、「Disable」にチェックで無効になります。デフォルトは「Enable」です。 |

#### **Device Management / Access Points**

- この画面では、本コントロラーの管理下となるアクセスポイント (MWS APシリーズ) の追加と削除 が行えます。
  - アクセスポイントを追加する場合の手順を以下に示します。
    - 本コントロラーと同一セグメント上にアクセスポイントを接続します。
    - 画面右上の「AP(s) Detected」の数字が 0 から 接続したアクセスポイントの数に変化します。
    - 「AP(s) Detected」をクリックするとアクセスポイントの機種名とMACアドレスが展開されますので、管理したいアクセスポイントにチェックをいれ「Add」をクリックします。
    - 「IP Assignment」のポップアップ画面が開きます。

|                                                                                                    |                                                                                                    |              | AP(s) I     | 0 &<br>Detected |                                |
|----------------------------------------------------------------------------------------------------|----------------------------------------------------------------------------------------------------|--------------|-------------|-----------------|--------------------------------|
| Managed AP(s)<br>A list of devices that have been added to the network<br>where users can choose to show/hide columns that th<br>users will be redirected to the device information page | . This sortable list consists of a filtering function<br>ney wish to check. By selecting the device name, | 0<br>MANAGED | 0<br>ACTIVE | 0<br>OFFLINE    | 2                              |
| <ul> <li>B (U) Q</li> <li>B Status <sup>↓</sup> Model Name <sup>↓</sup></li> </ul>                                                                                                    | MAC Address Device Name                                                                                   | 🌲 ip A       | ddress      |                 | Add<br>VS900AP<br>.96.23.28.00 |
|                                                                                                    | No data available in table                                                                                |              |             | AT-MV           | VS600AP<br>.96.10.F3.90        |
| 10 Showing 0 to 0 of 0 entries                                                                                                    |                                                                                                    |              |             |                 | Previous inext                 |

### Device Management / Access Points

- 「IP Assignment」画面ではアクセスポイントのIPアドレスの設定を行います。
- 入力後 「Apply」をクリックでアクセスポイントを管理下に置くことができます。

| Auto Configuration:   | OHCP | ⊖ Stat | ic |  |  |
|-----------------------|------|--------|----|--|--|
| IP Address:           |      |        | ~  |  |  |
| Subnet Mask:          |      |        |    |  |  |
| Default Gateway:      |      |        |    |  |  |
| Primary DNS Server:   | [    |        |    |  |  |
| Secondary DNS Server: |      |        |    |  |  |

| Auto Configuration   | IPアドレスの取得方法を選択します。「DHCP」にチェックでDHCPサーバーからの取<br>得を試みます。ネットワーク上にDHCPサーバーが存在しない場合は、アクセスポイ<br>ントに既に設定されているIPアドレス(デフォルト: 192.168.1.230)が使われます。<br>※複数台のアクセスポイントを同時に管理下に置く際はIPアドレスの重複にご注意<br>ください。<br>「Static」にチェックで本コントローラーからアクセスポイントに IPアドレスを設定します。 |
|----------------------|----------------------------------------------------------------------------------------------------|
| IP Address           | APにIPアドレスを払い出す場合のレンジを入力します。                                                                                                    |
| Subnet Mask          | APICIPアドレスを払い出す場合のサブネットマスクを入力します。                                                                                                    |
| Default Gateway      | APにIPアドレスを払い出す場合のデフォルトゲートウェイを入力します。                                                                                                    |
| Primary DNS Server   | APICIPアドレスを払い出す場合のプライマリDNSを入力します。                                                                                                    |
| Secondary DNS Server | APにIPアドレスを払い出す場合のセカンダリDNSを入力します。                                                                                                    |

#### Device Management / Access Points

- 管理下に置かれたアクセスポイントは「Managed AP(s)」に表示され「Status」が「Online」 となります。
- 合わせて画面右上の「MANAGED」に管理しているアクセスポイントの総数が表示されます。
   (「ACTIVE」はそのうち本コントローラーから疎通確認の取れているもの、「OFFLINE」は疎通 確認ができなかったアクセスポイントの数が表示されます。
- アクセスポイントの設定は管理下に置かれる前のものが反映されていますが、変更する場合は本 コントローラーから行うことができます。
- 変更するには 設定したいアクセスポイントの「Device Name」をクリックします。

| A list o<br>where<br>isers | f devices tha<br>users can ch<br>will be redired | t have been added to the network<br>oose to show/hide columns that th<br>ted to the device information pag | . This sortable list consists of a fi<br>hey wish to check. By selecting the<br>e. | Itering function<br>he device name, | 2<br>MANAGED | 2<br>ACTIVE | O       | AP( | 0 ⊗<br>s) Detected |
|----------------------------|--------------------------------------------------|----------------------------------------------------------------------------------------------------|------------------------------------------------------------------------------------|-------------------------------------|--------------|-------------|---------|-----|--------------------|
|                            | 0 Q                                              |                                                                                                    |                                                                                    |                                     |              |             |         |     |                    |
|                            | Status                                           | Model Name                                                                                                 | MAC Address                                                                        | Device Name                         | ♦ IP         | Address     | Profile |     | :=                 |
| 0                          | Online                                           | AT-MWS600AP                                                                                                | - 00.DO.90.10.F3.30-                                                               | AT-MWS600AP                         | 192          | .168.1.153  |         |     |                    |
| -                          | Online                                           | AT-MWS900AP                                                                                                |                                                                                    | AT-MWS900AP                         | 192          | 168.1.230   |         |     |                    |

## Device Management / Access Points (APの設定)

- 「Device Name」をクリックすると「Wireless Settings」画面が開き設定変更ができます。
- 設定できる内容はAPに直接設定する場合と共通です。(※)
  - 「General Settings」の該当項目
    - Network Basic
    - Network Wireless Wireless Settings
  - 「Wireless Radio Setting」の該当項目
    - Network Wireless (2.4GHz 5GHz)
  - 「WLAN Settings 2.4GHz」の該当項目
    - Network Wireless (Wireless Setting -2.4GHz 5GHz)
  - 「WLAN Settings 5GHz」の該当項目
    - Network Wireless (Wireless Setting -2.4GHz 5GHz)
  - 「Advanced Settings」の該当項目
    - Network Wireless (Guest Network Setting)
    - Network Wireless (Fast Handover)
    - ※ IPv6設定、MACフィルター、各種管理機能(SNMP、HTTPS、Email、日時、WiFi Scheduler 設定など)、設定のバックアップ・リストア 及び ログの設定はコント ローラー管理下に置いた場合は設定、使用できません。

# 無線LANコントローラーでの詳細管理

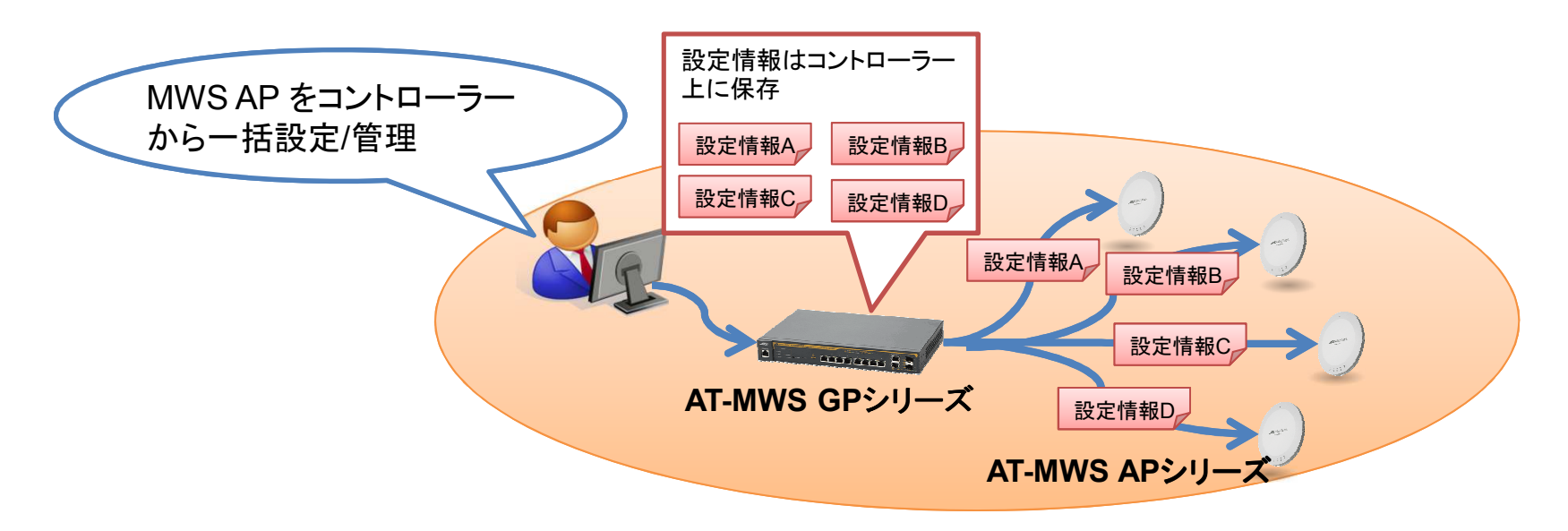

## 無線LANコントローラーでの詳細管理

- コントローラーへのログインや、アクセスポイントを管理下に置く方法は 「無線LANコントローラーでの簡易管理」と共通です。
- 本項ではコントローラー上に AP Profile と呼ばれるアクセスポイントの設定情報を作成、適用する手順を記載します。
- ※ IPv6設定、MACフィルター、各種管理機能(SNMP、HTTPS、Email、日時、WiFi Scheduler 設定など)、設定のバックアップ・リストア 及び ログの設定はコント ローラー管理下に置いた場合は設定、使用できません。

## Device Management / AP Profiles

- APプロファイルを作成します。簡易管理での設定との違いは簡易管理では設定情報はアクセスポイントに保存されますが、APプロファイルはコントローラー上に保存されます。
  - 「Add」をクリックするとプロファイル作成画面が表示されます(Profile Settings)

| AP Profiles                     |          |     |                            |   |             |   |               |
|---------------------------------|----------|-----|----------------------------|---|-------------|---|---------------|
|                                 |          |     |                            |   |             | Q |               |
| Profile Name                    | <b>A</b> | APs | \$<br>Member List          | * | Description | * | 🕂 Add         |
|                                 |          |     | No data available in table |   |             |   |               |
| All Showing 0 to 0 of 0 entries |          |     |                            |   |             |   | Previous Next |

Note: AP本体に設定した情報をAPプロファイルとして取り込むことはできません。

- General Settings
  - プロファイル名やプロファイルを適用するAPの選択等を行います。

| Profile Setting                      |                                           |                   |                    |
|--------------------------------------|-------------------------------------------|-------------------|--------------------|
| <ul> <li>General Settings</li> </ul> |                                           |                   |                    |
| Name:                                |                                           |                   | (1~32 characters)  |
| Description:                         |                                           | ~                 | (0~255 characters) |
| Member Setting:                      | Managed APs<br>AT-MWS600AP<br>AT-MWS900AP | Add >><br><< Del  | Profile Member     |
|                                      | □ Show MAC                                |                   |                    |
| Administrator Username:              | manager                                   | (1~12 characters) |                    |
| New Password:                        | Leave blank if unchanged                  | (1~12 characters) |                    |
| Verify Password:                     | Leave blank if unchanged                  |                   |                    |

| Name                   | 任意のプロファイル名を入力します。                                                                                                    |
|------------------------|----------------------------------------------------------------------------------------------------|
| Description            | 任意でプロファイル名の概要を入力します。                                                                                                    |
| Member Setting         | 「Managed AP」欄にあるアクセスポイント名をクリックし、「Add」をクリックするとプロ<br>ファイルを該当のアクセスポイントに適用できます。<br>(適用せずにプロファイルの作成だけを行うこともできます)<br>同様に「Profile Member」欄のアクセスポイント名をクリックし「Del」をクリックするとプ<br>ロファイルを外すことができます。<br>また、「Show MAC」をクリックすることでアクセスポイントのMACアドレスを表示する<br>ことができます。 |
| Administrator Username | アクセスポイントのログインIDを設定します。                                                                                                    |
| New Password           | アクセスポイントのログインパスワードを設定します。                                                                                                    |
| Verify Password        | 確認の為アクセスポイントのログインパスワードをもう一度入力します。                                                                                                    |

- Radio Settings
  - 無線に関する設定を行います。
  - 設定できる内容はAPに直接設定する場合と共通です。
    - 該当項目: Network Wireless (2.4GHz 5GHz)

| Country:           | Japan 🗸                       |                               |                               |
|--------------------|-------------------------------|-------------------------------|-------------------------------|
|                    | 2.4GHz                        | 5GHz                          | 5GHz(802.11ac)                |
| Wireless Mode:     | 802.11 b/g/n Mixed 🗸          | 802.11 a/n Mixed 🔽            | 802.11 ac/n Mixed 🔽           |
| Channel HT Mode:   | 20/40MHz                      | 40MHz                         | 80MHz(AC Only)                |
| Extension Channel: | Upper Channel                 | Upper Channel                 | Upper Channel                 |
| Channel:           | Auto                          | Auto                          | Auto                          |
| Transmit Power:    | 100 %                         | 100 %                         | 100 %                         |
| Client Limits:     | 127 (1~127, 0 means no limit) | 127 (1~127, 0 means no limit) | 127 (1~127, 0 means no limit) |
| Data Rate:         | Auto 🔽 🕜                      | Auto 🗸 🥝                      |                               |
| RTS/CTS Threshold: | 2346 (1~2346)                 | 2346 (1~2346)                 | 2346 (1~2346)                 |
| Aggregation:       | ● Enable () Disable           | ● Enable ○ Disable            | ● Enable 〇 Disable            |
|                    | 32 Frames (1~32)              | 32 Frames (1~32)              |                               |
|                    | 50000 Bytes(Max) (2304~65535) | 50000 Bytes(Max) (2304~65535) |                               |

- WLAN Settings 2.4GHz 5GHz
  - バーチャルアクセスポイント(VAP)の設定を行います。
  - 設定できる内容はAPに直接設定する場合と共通です。
    - 該当項目: Network Wireless (Wireless Setting -2.4GHz 5GHz)

| IDStatusSSIDSecurityEncryptionHidden SSIDClient IsolationVLAN IsolationVLAN1DisabledalliedNoneNoneNoNoNo12DisabledVirtual Access Point 1NoneNoneNoNoNo13DisabledVirtual Access Point 2NoneNoneNoNoNo14DisabledVirtual Access Point 3NoneNoneNoNo15DisabledVirtual Access Point 4NoneNoneNoNo16DisabledVirtual Access Point 5NoneNoneNoNo17DisabledVirtual Access Point 6NoneNoneNoNo18DisabledVirtual Access Point 7NoneNoneNoNo1                                                                                                    | - | <ul> <li>WLAN Settings - 2.4GHz</li> </ul> |          |                        |          |            |             |                         |                |         |  |  |  |  |
|----------------------------------------------------------------------------------------------------|---|--------------------------------------------|----------|------------------------|----------|------------|-------------|-------------------------|----------------|---------|--|--|--|--|
| IDStatusSSIDSecurityEncryptionHidden SSIDClient IsolationVLAN IsolationVLAN1DisabledalliedNoneNoneNoNoNo12DisabledVirtual Access Point 1NoneNoneNoNoNo13DisabledVirtual Access Point 2NoneNoneNoNoNo14DisabledVirtual Access Point 3NoneNoneNoNoNo15DisabledVirtual Access Point 4NoneNoneNoNoNo16DisabledVirtual Access Point 5NoneNoneNoNo17DisabledVirtual Access Point 6NoneNoneNoNo18DisabledVirtual Access Point 7NoneNoneNoNo1                                                                                                    |   |                                            |          |                        |          |            |             |                         |                |         |  |  |  |  |
| 1DisabledalliedNoneNoneNoNoNo2DisabledVirtual Access Point 1NoneNoneNoNoNo3DisabledVirtual Access Point 2NoneNoneNoNoNo4DisabledVirtual Access Point 3NoneNoneNoNoNo5DisabledVirtual Access Point 4NoneNoneNoNoNo6DisabledVirtual Access Point 5NoneNoneNoNo17DisabledVirtual Access Point 6NoneNoneNoNo18DisabledVirtual Access Point 7NoneNoneNoNo1                                                                                                    |   | ID                                         | Status   | SSID                   | Security | Encryption | Hidden SSID | <b>Client Isolation</b> | VLAN Isolation | VLAN ID |  |  |  |  |
| 2DisabledVirtual Access Point 1NoneNoneNoNo13DisabledVirtual Access Point 2NoneNoneNoNoNo14DisabledVirtual Access Point 3NoneNoneNoNoNo15DisabledVirtual Access Point 4NoneNoneNoNo16DisabledVirtual Access Point 5NoneNoneNoNo17DisabledVirtual Access Point 6NoneNoneNoNo18DisabledVirtual Access Point 7NoneNoneNoNo1                                                                                                    |   | 1                                          | Disabled | allied                 | None     | None       | No          | No                      | No             | 1       |  |  |  |  |
| 3       Disabled       Virtual Access Point 2       None       None       No       No       No       1         4       Disabled       Virtual Access Point 3       None       None       No       No       No       1         5       Disabled       Virtual Access Point 4       None       None       No       No       No       1         6       Disabled       Virtual Access Point 5       None       None       No       No       1         7       Disabled       Virtual Access Point 6       None       None       No       No       1         8       Disabled       Virtual Access Point 7       None       None       No       No       1 |   | 2                                          | Disabled | Virtual Access Point 1 | None     | None       | No          | No                      | No             | 1       |  |  |  |  |
| 4       Disabled       Virtual Access Point 3       None       None       No       No       1         5       Disabled       Virtual Access Point 4       None       None       No       No       1         6       Disabled       Virtual Access Point 5       None       None       No       No       1         7       Disabled       Virtual Access Point 6       None       None       No       No       1         8       Disabled       Virtual Access Point 7       None       None       No       No       1                                                                                                    |   | 3                                          | Disabled | Virtual Access Point 2 | None     | None       | No          | No                      | No             | 1       |  |  |  |  |
| 5       Disabled       Virtual Access Point 4       None       None       No       No       1         6       Disabled       Virtual Access Point 5       None       None       No       No       1         7       Disabled       Virtual Access Point 6       None       None       No       No       1         8       Disabled       Virtual Access Point 7       None       None       No       No       1                                                                                                    |   | 4                                          | Disabled | Virtual Access Point 3 | None     | None       | No          | No                      | No             | 1       |  |  |  |  |
| 6       Disabled       Virtual Access Point 5       None       None       No       No       1         7       Disabled       Virtual Access Point 6       None       None       No       No       1         8       Disabled       Virtual Access Point 7       None       None       No       No       1                                                                                                    |   | 5                                          | Disabled | Virtual Access Point 4 | None     | None       | No          | No                      | No             | 1       |  |  |  |  |
| 7       Disabled       Virtual Access Point 6       None       None       No       No       1         8       Disabled       Virtual Access Point 7       None       None       No       No       1                                                                                                    |   | 6                                          | Disabled | Virtual Access Point 5 | None     | None       | No          | No                      | No             | 1       |  |  |  |  |
| 8 Disabled Virtual Access Point 7 None None No No No 1                                                                                                    |   | 7                                          | Disabled | Virtual Access Point 6 | None     | None       | No          | No                      | No             | 1       |  |  |  |  |
|                                                                                                    |   | 8                                          | Disabled | Virtual Access Point 7 | None     | None       | No          | No                      | No             | 1       |  |  |  |  |

- WLAN Settings Advanced Settings
  - ゲストネットワークやFast Handoverの設定を行います。
  - 設定できる内容はAPに直接設定する場合と共通です。
    - 該当項目: Network Wireless (Guest Network Setting) Network – Wireless (Fast Handover)

| Advanced S | Settings    |                |              |                |                 |                     |  |  |  |
|------------|-------------|----------------|--------------|----------------|-----------------|---------------------|--|--|--|
| Band Stee  | ring        |                |              |                |                 |                     |  |  |  |
|            |             |                |              |                |                 |                     |  |  |  |
| Ba         | nd Steering | g: O Enable    | Disable      | e              |                 |                     |  |  |  |
|            |             | (NOTE: In      | order for B  | and Steering f | unction to work | properly, both 2.40 |  |  |  |
| Fast Hand  | over        |                |              |                |                 |                     |  |  |  |
|            | -           |                |              |                |                 |                     |  |  |  |
|            | Status      | Enable         | Disable      | e              |                 |                     |  |  |  |
|            | RSS         | l: -70         | dBm (Ran     | ge: -90dBm ~   | -60dBm)         |                     |  |  |  |
|            |             | (NOTE: Se      | etting the R | SSI value too  | low may cause v | wireless clients to |  |  |  |
|            |             |                |              |                |                 |                     |  |  |  |
| Guest Net  | work        |                |              |                |                 |                     |  |  |  |
| Band       | Status      | SSID           | Security     | Encryption     | Hidden SSID     | Client Isolation    |  |  |  |
| 2.4GHz     | Disabled    | allied guest   | None         | None           | No              | No                  |  |  |  |
| 5GHz       | Disabled    | allied guest   | None         | None           | No              | No                  |  |  |  |
|            |             |                |              |                |                 |                     |  |  |  |
| Manual     | IP Settings |                |              |                |                 |                     |  |  |  |
| IP Addre   | ess:        | 192.16         | 8.100.1      |                |                 |                     |  |  |  |
| Subnet I   | Mask:       | 255.25         | 5.255.0      |                |                 |                     |  |  |  |
| Automat    | ic DHCP Se  | erver Settings |              |                |                 |                     |  |  |  |
| Starting   |             | . [102.16      | 9 100 100    |                |                 |                     |  |  |  |
| Starting   | IP Address  | . [192.10      |              |                |                 |                     |  |  |  |
| Ending I   | P Address:  | 192.16         | 8.100.200    |                |                 |                     |  |  |  |
| WINS S     | erver IP:   | 0.0.0.0        |              |                |                 |                     |  |  |  |
|            |             |                |              |                |                 |                     |  |  |  |

- プロファイル作成画面で「Apply」をクリックするとプロファイルが保存され「AP Profiles」画面にも反映されます。
- 設定内容の変更や適応するAPの変更をする場合は鉛筆のマークをクリックすることでプロファイルを編集できます。

| AF | Profiles             |          |     |               |                                 |                   |                                 |               |
|----|----------------------|----------|-----|---------------|---------------------------------|-------------------|---------------------------------|---------------|
|    |                      |          |     |               |                                 | (                 | ۹                               |               |
|    | Profile Name         | <b>A</b> | APs | $\frac{1}{2}$ | Member List                     | \$<br>Description | $\frac{\mathbb{A}}{\mathbb{V}}$ | Add           |
|    | MWS test             |          | 1   |               | AT-MWS600AP (88:DC.96:1C.F3:30) | MWS2012 test      |                                 | 1             |
| A  | 1 to 1 of 1 Profile( | (s)      |     |               |                                 |                   |                                 | Previous Next |

- プロファイルを適用すると「Device Management」-「Access Points」のManaged AP(s)の一覧における「Profile」の項目にも反映されます。
- なおこの状態で「Device Name」をクリックしてもAPの設定画面は開きますが、設定の変更は 行えません。個別に設定の変更を行うにはプロファイルを予め外す必要があります。

| Man<br>A list o<br>where<br>users | of devices the users can will be redired | P(s)<br>hat have<br>choose to<br>rected to | Been added to the netwo<br>o show/hide columns that<br>the device information pation | 2<br>MANAGED      | 2<br>ACTIVE | OFFLINE | AP(       | 0 ≽<br>s) Detected |       |             |
|-----------------------------------|------------------------------------------|--------------------------------------------|--------------------------------------------------------------------------------------|-------------------|-------------|---------|-----------|--------------------|-------|-------------|
|                                   | Status                                   | \$                                         | Model Name                                                                           | MAC Address       | Device Name | ♦ IP /  | Address   | Profile            | \$    | ≔           |
|                                   | Online                                   |                                            | AT-MWS600AP                                                                          | 88:DC:96:1C:F3:30 | AT-MWS600AP | 192.    | 168.1.230 | MWS test           |       |             |
|                                   | Online                                   |                                            | AT-MWS900AP                                                                          |                   | AT-MWS900AP | 192.    | 168.1.231 |                    |       |             |
| 10                                | 1 to 2 o                                 | of 2 AP(s)                                 | )                                                                                    |                   |             |         |           |                    | Previ | ious Next 🕨 |

#### 無線LANコントローラーでの管理 簡易管理 詳細管理 共通

# Device Management / Active Clients

• 管理下にあるアクセスポイントに接続している無線端末の情報を表示します。

| Active Clients           |                   |                   |                 |            |                   |                    |                    |                 |   |
|--------------------------|-------------------|-------------------|-----------------|------------|-------------------|--------------------|--------------------|-----------------|---|
|                          |                   |                   |                 |            |                   |                    | Q                  |                 |   |
| Client MAC 🔺<br>Address  | AP Device<br>Name | AP MAC<br>Address | Model<br>Name ∲ | SSID 🕴     | Band <sup>♦</sup> | TX Traffic<br>(KB) | RX Traffic<br>(KB) | RSSI<br>(dBm) ♦ | ≔ |
| 00:27:10:99:24:58        | AT-MWS900AP       | 88.DC.38.23.28.88 | AT-<br>MWS900AP | MWS900test | 5GHz              | 238531             | 242591             | -35             |   |
| 18:3D:A2:3D:77:48        | AT-MWS600AP       | 88.DO.36.10.F3.38 | AT-<br>MWS600AP | MWS600test | 2.4GHz            | 322                | 337                | -26             |   |
| 10 1 to 2 of 2 Client(s) |                   |                   |                 |            |                   |                    |                    |                 |   |

# Visual Monitoring / Topology View

- 本コントローラー及び管理下にあるアクセスポイントの接続状態をマップで表示します。
  - IPアドレスや、接続ポート番号の情報が表示されます。
- マップは自動的に生成されます。
  - 製品のアイコンにカーソルを合わせるとMACアドレス等の簡易情報が表示されます。
  - アクセスポイントのアイコン中心の緑の丸数字には接続されている無線クライアント数が表示されます。
  - アイコンを右クリックすることで設定画面やプロファイル作成画面へのリンクを表示できます。

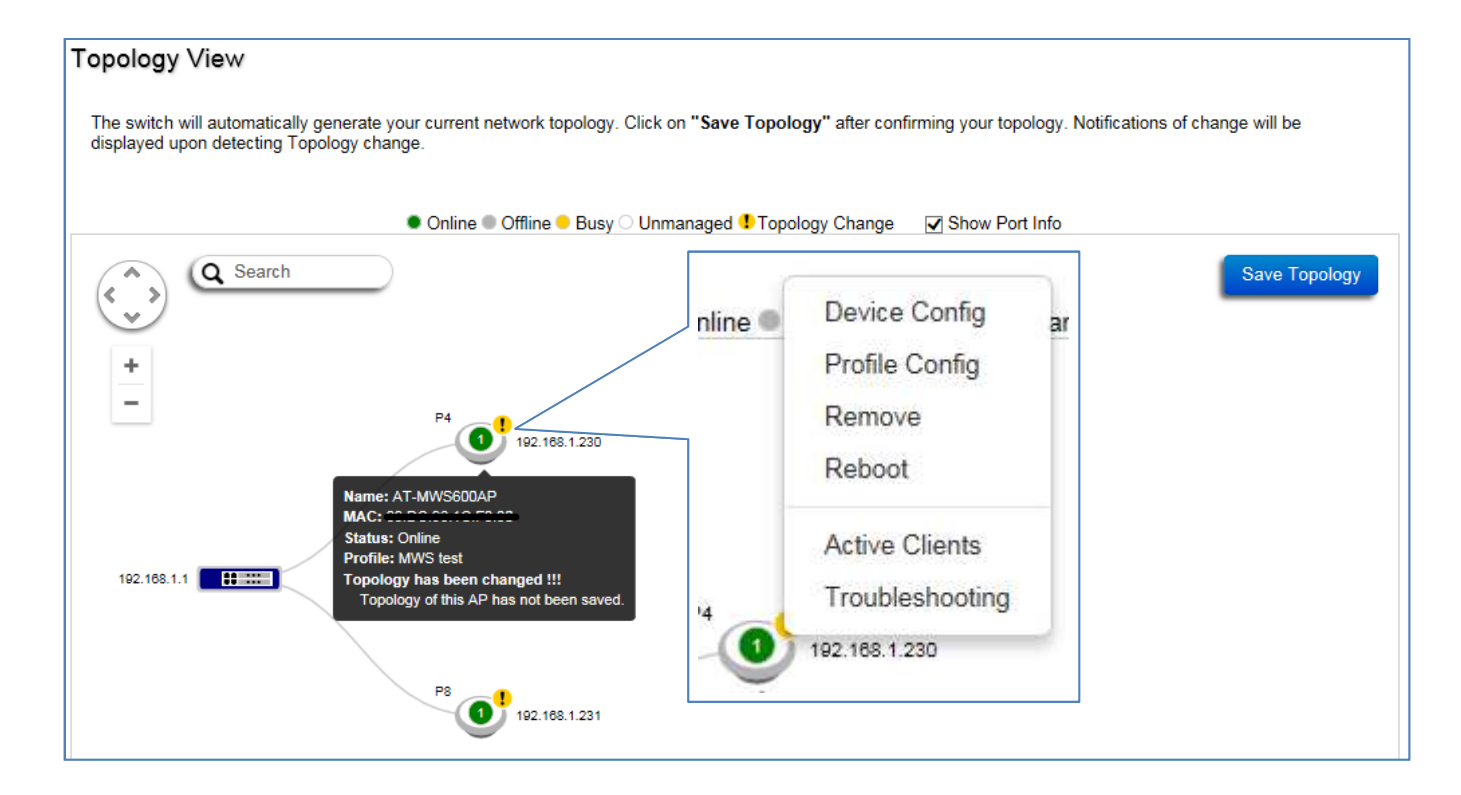

Copyright© 2015 Allied Telesis K.K. All Rights Reserved.

# Visual Monitoring / MAP View

- Google MAP 上でアクセスポイントの管理ができます。
- 本コントローラーがインターネットに接続されている必要があります。

# Visual Monitoring / Floor View

- アクセスポイントが設置されている環境を図示した画像上に管理下のアクセスポイントなどの無線
  LANコンポーネントをアイコンとして配置することにより、無線環境を視覚化できます。
  - FloorPlan Image Floor Plan
    - 図示する背景となる画像データを取り込みます。
      - 「Add」をクリックすると画像の選択画面が表示されます。
      - 「Name」に取り込む画像の名称(任意)を入力します。
      - 「参照」をクリックし、取り込む画像を選択します。
      - 「Apply」をクリックで画像を取り込みます。

| Floor Plan                                                    | 6144            | (p. 6144 (p. 0) (p.     |          |                 |               |
|---------------------------------------------------------------|-----------------|-------------------------|----------|-----------------|---------------|
|                                                               | TOTAL           | AVAILABLE IN USE        |          |                 |               |
| Q                                                             |                 |                         |          |                 |               |
| Image Name 🚔                                                  | Image Size (KB) | Add                     | _        |                 |               |
| No data available in table                                    |                 |                         | _        |                 |               |
| 10 Showing 0 to 0 of 0 entries                                |                 | Previous Next           |          |                 |               |
|                                                               |                 |                         |          |                 |               |
|                                                               | _               |                         |          |                 |               |
| Upload Floor Plan Image                                       | C.              |                         |          |                 |               |
|                                                               |                 | Floor Plan              |          | 6144 кв 611     | 11 кв 33 кв   |
| File format should be PNG, GIF or JPG. (^ 6144 KB Available.) |                 |                         |          | TOTAL AVAI      | LABLE IN USE  |
| Name: 2E floor (1~32 characters)                              |                 | ٩                       |          |                 |               |
|                                                               |                 | Image                   | Name 🗘   | Image Size (KB) | Add           |
| Image: C:\Users\GPM\Desktop\floor-map.gif 参照                  |                 |                         | 2F floor | 32              |               |
|                                                               |                 | 10 1 to 1 of 1 Image(s) |          |                 | Previous Next |
| Apply Cancel                                                  |                 |                         |          |                 |               |

# Visual Monitoring / Floor View

- アクセスポイントが設置されている環境を図示した画像上に管理下のアクセスポイントなどの無線LAN
  コンポーネントをアイコンとして配置することにより、無線環境を視覚化できます。
  - FloorPlan View Floor View
    - 前項「FloorPlan Image」で取り込んだ画像が表示されます。
    - 複数の画像を取り込んでいる場合は左上のプルダウンで切り替えることができます。
    - 右上の「AP List」をクリックしてプルダウンを展開すると管理しているアクセスポイントのアイ コンが表示され、ドラッグ&ドロップで表示されている画面上に配置することができます。
    - アイコンにカーソルを合わせるとMACアドレス等の簡易情報が表示されます。
    - アイコンを右クリックすることで設定画面やプロファイル作成画面へのリンクを表示できます

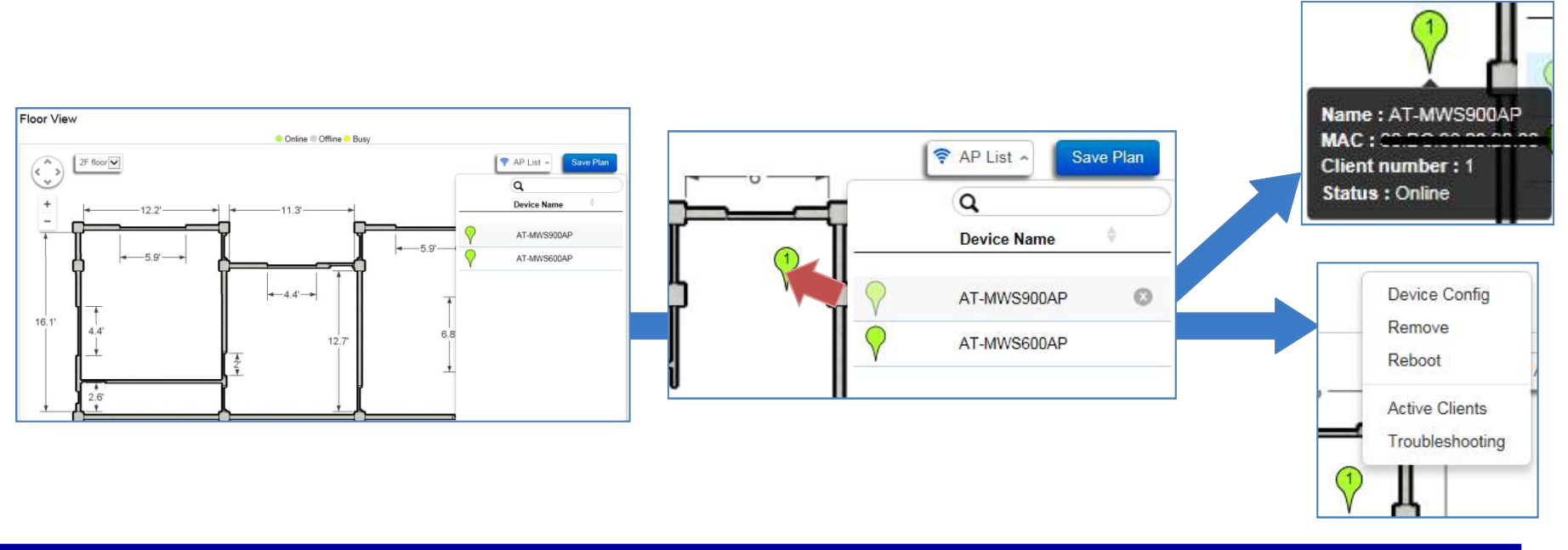

#### Statistecs / Access Points

- 管理しているアクセスポイントの通信量や接続されている端末台数の統計を参照できます。
  - Managed APs
    - アクセスポイントの通信量とクライアント数の統計を1日もしくは1週間単位でグラフで表示します。
  - AT-MWSxxxAP
    - アクセスポイントの通信量とクライアント数の統計を1時間単位でグラフで表示します。

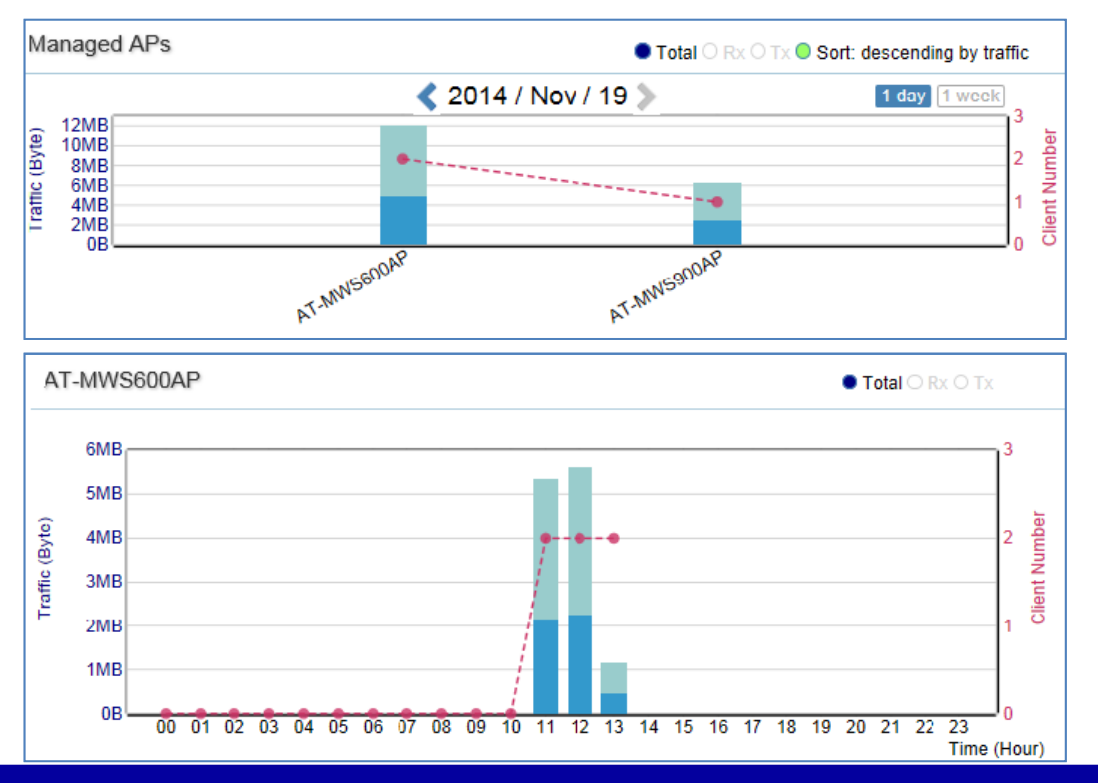

Note: 収集した統計情報の外部出力はできません。

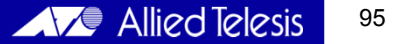

## Statistecs / Wireless Clients

- 管理しているアクセスポイントに接続されている端末単位での統計を参照できます。
  - Managed APs
    - アクセスポイントの通信量とクライアント数の統計を1日もしくは1週間単位でグラフで表示します。
    - 前項「Access Points」と同様です。
  - AT-MWSxxxAP
    - アクセスポイントに接続されている端末毎の通信量の統計を表示します。

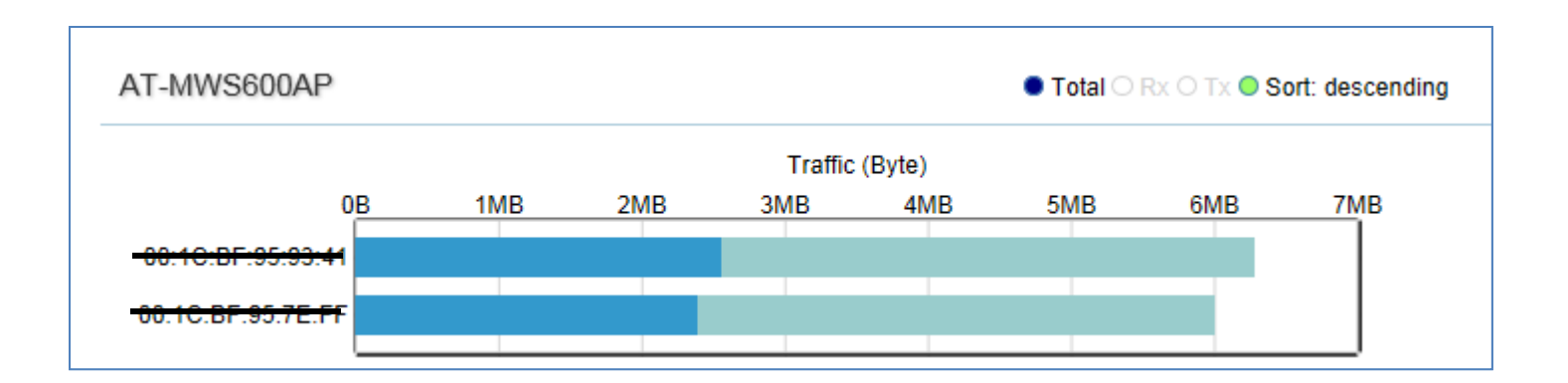

# Maintenance / SSL Certificate

• SSLサーバー証明書に関する設定を行います。

| SSL Certificate                                                    |                                                                                                    |
|--------------------------------------------------------------------|----------------------------------------------------------------------------------------------------|
| Create a self-signed SSL Certificate for<br>upon applying changes. | secured data encryption between Switch and Wireless Access Point(s). AP(s) will reconnect using new certification information |
| Generate new certificate                                           |                                                                                                    |
| Common Name*:                                                      | (1~32 characters)                                                                                                    |
| Organization*:                                                     | (1~32 characters)                                                                                                    |
| Organization Unit:                                                 | (1~32 characters)                                                                                                    |
| Locality/ City*:                                                   | (1~32 characters)                                                                                                    |
| State/ Province*:                                                  | (1~32 characters)                                                                                                    |
| Country* :                                                         | Afghanistan                                                                                                    |
| Valid Until:                                                       | 2000/02/02 (2000/2/2 ~ 2037/12/31)                                                                                            |
|                                                                    |                                                                                                    |

#### Maintenance / SSL Certificate

- コントローラーとアクセスポイント間でのケーブル障害等の診断を行います。
  - 確認したいアクセスポイントにチェックを入れ「Start」をクリックすると診断を開始し、結果が表示されます。

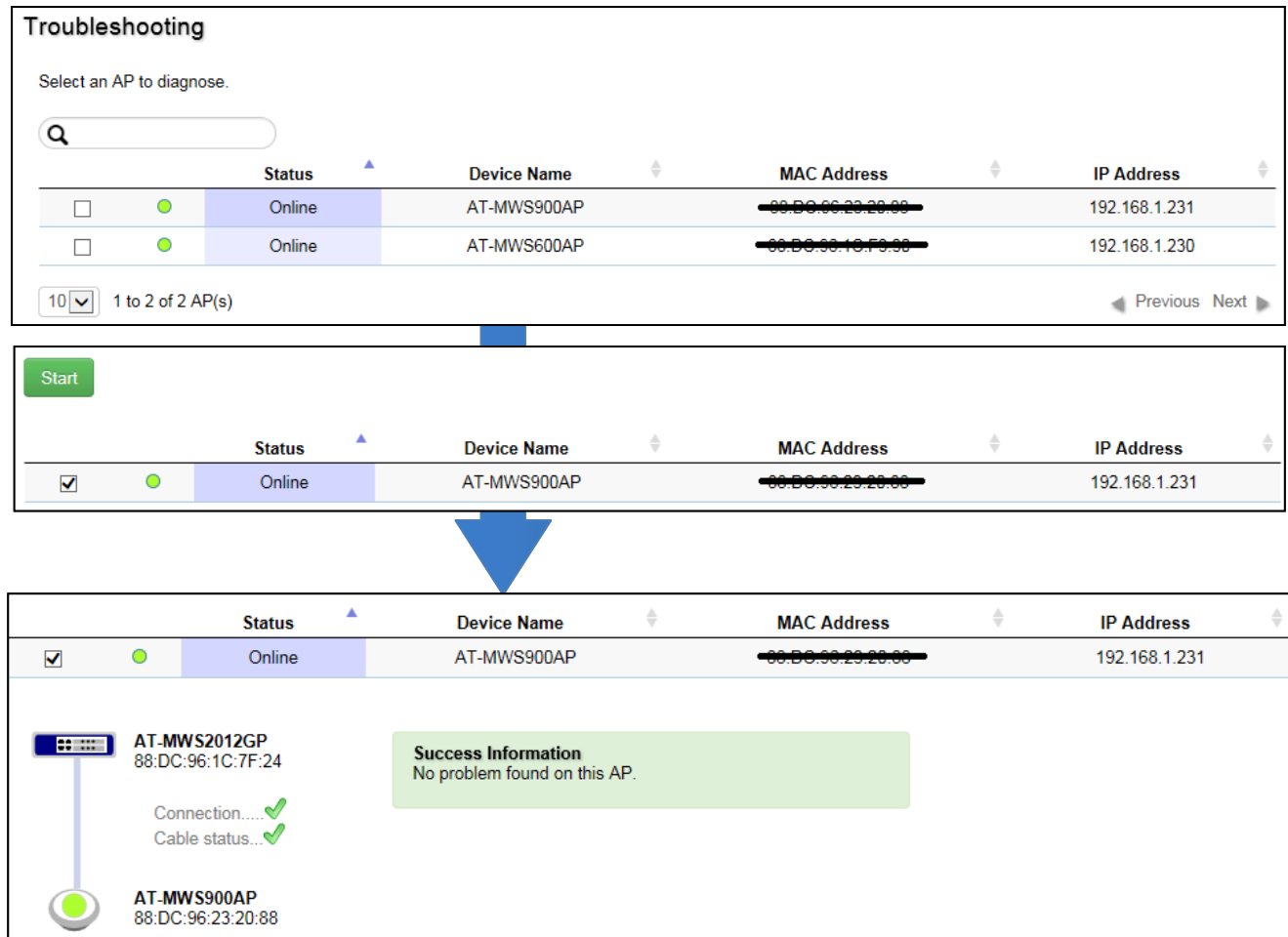

Copyright© 2015 Allied Telesis K.K. All Rights Reserved.

## Maintenance / Bulk Upgrade

- 管理しているアクセスポイントのファームウェアアップデートを行います。
  - 「Upload New File」をクリックし、アクセスポイントのファームウェアを選択し読み込みます。
  - 「Device List」に読み込んだファームウェアに対応するアクセスポイントが表示されます。 (複数選択可)
  - アップデートを行いたいアクセスポイントにチェックを入れ、「Add to Upgrade」をクリックするとアップデートを開始します。

| Bulk Up                                | grade                                      |                                              |                                |                  |                      |   |             |   |               |   |                  |            |
|----------------------------------------|--------------------------------------------|----------------------------------------------|--------------------------------|------------------|----------------------|---|-------------|---|---------------|---|------------------|------------|
| Current firmv                          | ware image info                            | mation:                                      |                                |                  |                      |   |             |   |               |   |                  |            |
|                                        | Model                                      | Firmware Version                             | File Name                      | Image Size(Byte) | Upload Time          |   |             |   |               |   |                  |            |
| A                                      | AT-MWS900AP                                | v1.0.0-c1.0.9                                | at-mws900ap-int-v1.0.0.3.bin   | 8049860          | 2014-Nov-19 14:30:19 |   |             |   |               |   |                  |            |
| Upload Wirel<br>(* Unable to<br>Device | less AP firmwar<br>upload new file<br>List | e image file to contro<br>when APs are under | Upload New File<br>upgrading.) |                  |                      |   |             |   |               |   | 1 UPGR/          | )<br>ading |
| Add to                                 | o Upgrade                                  |                                              |                                |                  |                      |   |             |   |               | ٩ |                  |            |
|                                        | Status                                     |                                              | Model                          | 0                | Name                 | 0 | MAC Address | 1 | IP Address    | 0 | Firmware Version | 0          |
|                                        | Online                                     |                                              | AT-MWS900AP                    |                  | AT-MWS900AP          |   |             |   | 192.168.1.231 |   | v1.0.0-c1.0.9    |            |
| 10 🗸                                   | 1 to 1 of 1 AP                             | (s)                                          |                                |                  |                      |   |             |   |               |   | Previ            | ous Next 🔈 |

#### 社会品質を創る。アライドテレシス

http://www.allied-telesis.co.jp/

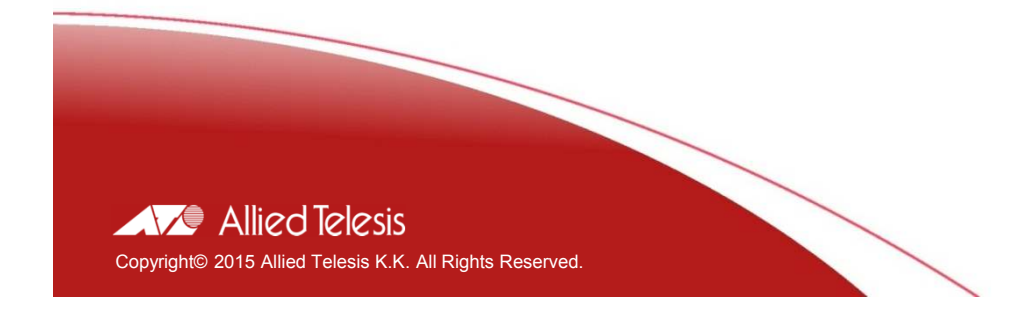